# Manual Invest BTrader Desktop - Versão Classic

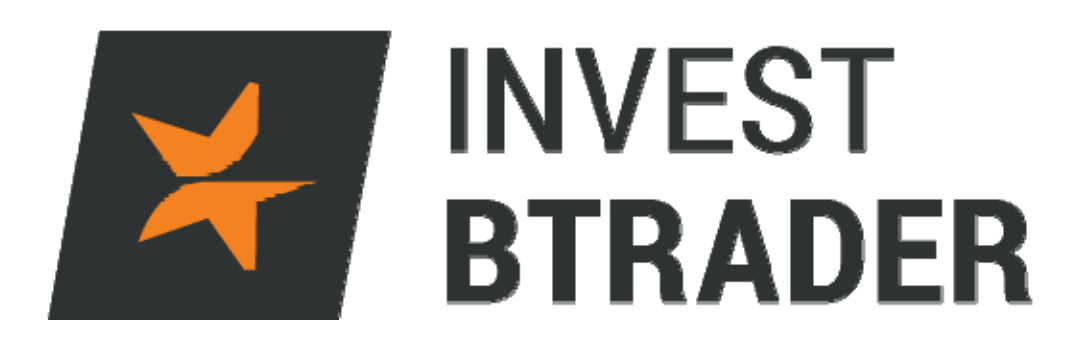

www.bancoinvest.pt/BTrader

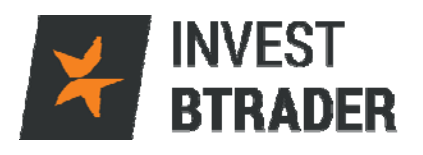

## Índice

| pág. 03 |
|---------|
| pág. 04 |
| pág. 05 |
| pág. 06 |
| pág. 07 |
| pág. 08 |
| pág. 16 |
| pág. 17 |
| pág. 18 |
| pág. 19 |
| pág. 20 |
| pág. 21 |
| pág. 22 |
| pág. 23 |
| pág. 24 |
| pág. 25 |
| pág. 26 |
| pág. 27 |
| pág. 28 |
|         |

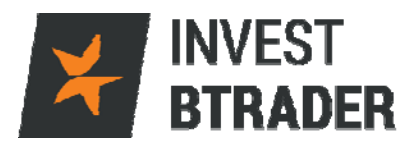

#### 1 - Objectivo

O objectivo deste manual é facultar informação relevante ao investidor para que consiga potenciar os seus investimentos através do acesso **Invest BTrader** Desktop – Versão Classic.

O manual apresenta informação sobre termos técnicos e funcionalidades da plataforma. Designadamente tipos de ordens, gráficos, abertura e encerramento de posições, configurações, entre outros.

Contactos disponíveis para informações adicionais: Telefone: 800 210 160 Email: <u>btrader@bancoinvest.pt</u>

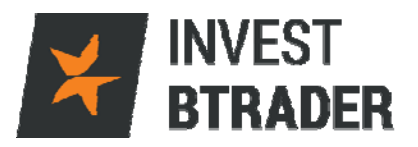

## 2 - Requisitos de *software*

Para trabalhar com a plataforma Desktop no seu computador, o mesmo precisa de ter as seguintes características (ou superiores):

|             | Requisitos     | Requisitos      | Requisitos      | Requisitos      |
|-------------|----------------|-----------------|-----------------|-----------------|
|             | mínimos para   | recomendados    | mínimos para    | recomendados    |
|             | PC             | para PC         | Mac             | para Mac        |
| Sistema     | Windows Vista  | Windows 7 ou    | MAC OSX 10.7    | MAC OSX         |
| operativo   |                | superior        |                 | 10.9.5          |
| Browser     |                | Internet        |                 | Safari 7.1      |
|             |                | Explorer 11 ou  |                 | Firefox 32      |
|             |                | superior        |                 | Chrome 37       |
|             |                | Firefox 32 ou   |                 |                 |
|             |                | superior        |                 |                 |
|             |                | Chrome 37 ou    |                 |                 |
|             |                | superior        |                 |                 |
| Java        | Oracle Java 6  | Oracle Java 7   | Oracle Java 6   | Oracle Java 7   |
| Resolução   | 1024x768       | Dual Screen     | 1024x768        | Dual Screen     |
| do ecrã     |                | 1280x1024       |                 | 1280x1024       |
| Processador | 2.2 ghz Intel  | Intel Dual Core | Intel Dual Core | Intel Dual Core |
|             | Core duo       | Intel i3 ou     |                 | ou superiores   |
|             |                | superiores      |                 |                 |
| Memória     | 2GB Ram        | 4GB Ram         | 2GB Ram         | 4 GB Ram        |
| Ligação de  | Ligação de 56k | Banda larga     | Ligação de 56k  | Banda larga     |
| Internet    | ou superior    |                 | ou superior     |                 |

| Linux       | Requisitos mínimos para Linux | Requisitos recomendados para<br>Linux |
|-------------|-------------------------------|---------------------------------------|
| Sistema     | Kernel 2.6                    | Kernel 3.0 ou superior                |
| operativo   |                               |                                       |
| Browser     |                               | Firefox 32                            |
|             |                               | Chrome 37                             |
| Java        | Oracle Java 6                 | Oracle Java 7                         |
| Resolução   | 1024x768                      | Dual Screen 1280x1024                 |
| do ecrã     |                               |                                       |
| Processador | 2.2ghz Intel Core duo         | Intel Dual Core                       |
|             |                               | Intel i3 ou superiores                |
| Memória     | 2GB Ram                       | 4 GB Ram                              |
| Ligação de  | Ligação de 56k ou superior    | Banda larga                           |
| Internet    |                               |                                       |

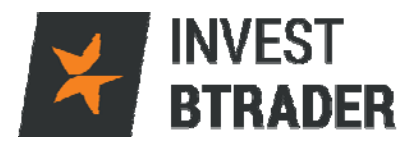

#### 3 - Instalação da plataforma Invest BTrader

Para instalar a plataforma **Invest BTrader** no seu computador, deverá primeiro descarregar a aplicação entrando em <u>http://www.bancoinvest.pt/bTrader/Login/BTraderDesktop.aspx;</u> e clicar em *Download* Plataforma *Desktop*.

De seguida deverá fazer correr o programa.

Clique em Run para correr o programa:

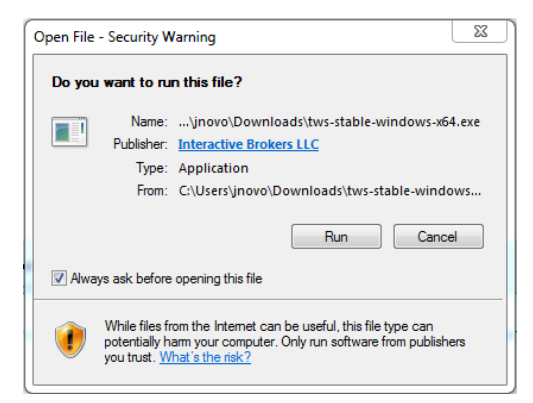

Clique em Next para iniciar a instalação:

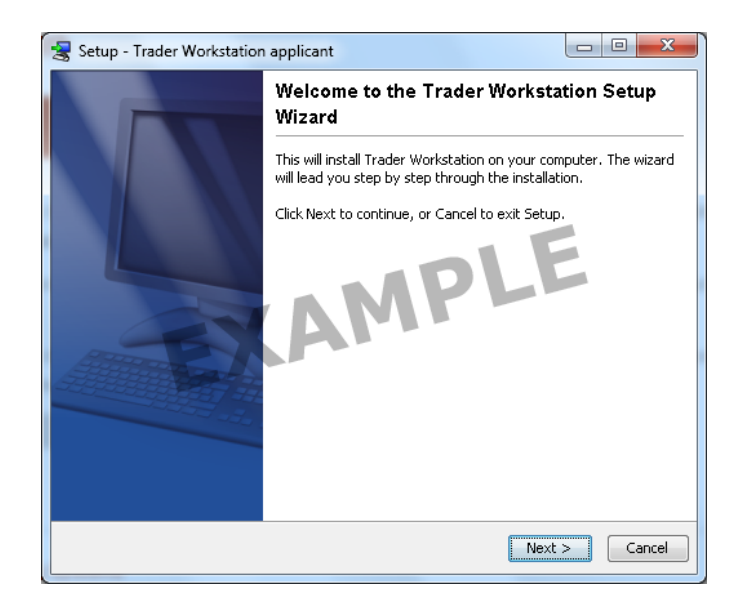

Após a instalação deverá verificar o Ícone (executável) no ambiente de trabalho

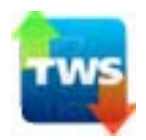

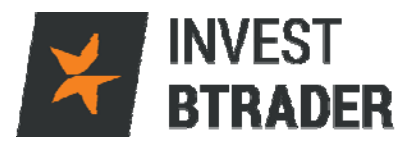

#### 4 - Login

Efectue o *login* colocando o utilizador e palavra-passe. Clicando em Exibir todos os campos poderá alterar as definições da plataforma **Invest BTrader**.

| Login              |                         |                                           |                      |
|--------------------|-------------------------|-------------------------------------------|----------------------|
| Seleciona          | ar Idioma               |                                           | Selecionar           |
| Nome de            | utilizador              |                                           |                      |
| Palav              | ra-passe                |                                           |                      |
| Paleta             | de Cores                | light 🗸                                   |                      |
| Diretório de D     | ofinicões               | C:\lts                                    | Navegar              |
| Direction de Di    | ennçoes                 |                                           | <u>H</u> arogan      |
|                    |                         | Utilizar SSL                              |                      |
| Exibir todos os ca | ampos                   | i Login Cancelar                          |                      |
|                    |                         |                                           |                      |
| Login              |                         |                                           | ]                    |
| Seleciona          | ar Idioma               |                                           | S <u>e</u> lecionar  |
|                    | Região                  | Europe 💌                                  |                      |
| Nome de            | tilizador               |                                           |                      |
| Palav              | a-passe                 |                                           |                      |
| Paleta             | e Cores                 | light 💌                                   |                      |
| Diretório de D     | finições                | C:\Jts                                    | <u>N</u> avegar      |
| н                  | bra local               | 2016-04-19 10:50:30 GMT                   | <u>F</u> uso Horário |
|                    |                         | 🗹 Usar/armazenar definições no servidor 🥥 |                      |
|                    |                         | 🗆 Tentar migrar configurações 🥥           |                      |
|                    |                         | 🗌 Utilizar SSL 🐵                          |                      |
| Definições HT      | P da Pro                | ху                                        |                      |
|                    | Anfitrião               |                                           | <u>P</u> esquisar    |
|                    | Porta                   |                                           |                      |
| Dofiniçãos priv    | adao MA                 | Sem ligação à internet                    | 1                    |
|                    | vauas vVA               |                                           |                      |
| Selecionar se      | nuaves de<br>widor desi |                                           |                      |
|                    | Muor uesi               |                                           |                      |
|                    |                         | Login Cancelar                            |                      |

A Janela de Login permite parametrizar as definições de acesso:

Região: Permite a mudança de região.

Paleta de Cores (classic, dark, light) permite mudar a cor da plataforma. Hora local:

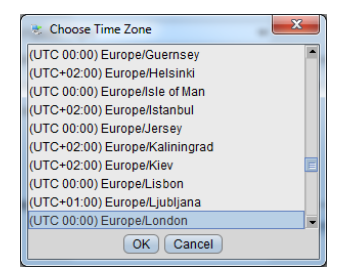

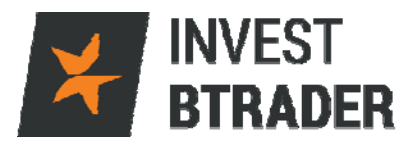

#### 5 - Negociação

#### **Funcionalidades**

Após entrar na conta, poderá verificar o ambiente de trabalho na visualização *Classic Trading* no canto inferior esquerdo, podendo alternar com *Mosaic*:

| ¥ INVEST BTRADER Eicheir                                                                                                    | o <u>E</u> ditar <u>T</u> ran                                  | nsação ⊆onta                                                    | Ferramentas                                     | de Negociação                       | Ferramen                 | tas <u>A</u> nalítica                  | as <u>V</u> er Aju      | da                                                |                                          |                                     | DADOS                         | DU293157 🧹                                 |                  |
|----------------------------------------------------------------------------------------------------|----------------------------------------------------------------|-----------------------------------------------------------------|-------------------------------------------------|-------------------------------------|--------------------------|----------------------------------------|-------------------------|---------------------------------------------------|------------------------------------------|-------------------------------------|-------------------------------|--------------------------------------------|------------------|
| Pesquisa de Contrato Orden                                                                                                    | n Conta R                                                      | ැරූ<br>egisto do Negócio                                        | Pedir Empr                                      | restado/Emprésti                    | e demonstr<br>mo a ação  | BookTrad                               | er Negocia              | ی منطق میں معلم معلم معلم معلم معلم معلم معلم معل | Navegador                                | )<br>de Risco                       | ۸A                            | Layout<br>Bloqueado 🏾 🖨 🕽                  | 10:55:43         |
| Painel do Corretor<br>Numerário 236,545.96 U<br>Valor Patrimonial Líquido<br>Equidade Diária Anterior d<br>© CSCO: Hyundai, Cisco | USD Fundos I<br>279,556.50 I<br>com Valor do E<br>team up on c | Disponíveis Atr<br>USD Excesso<br>Empréstimo 2<br>ar technology | ual <b>186,49</b> 3<br>de Liquidez<br>64,189.60 | 3.56 USD Cap<br>Atual 197,24<br>USD | oital própri<br>7.37 USC | io com Val<br>Cushion                  | or do Empre<br>0.705572 | éstimo <b>279</b><br>Margem de                    | , <b>556.50 US</b><br>e Manutençã        | D Margem<br>o Atual 82,             | Inicial Atual 9<br>309.13 USD | 3,062.93 USE                               | θx               |
| Janela de Negociação<br>BCP BVL CFD                                                                                               | 100 LMT 👻                                                      | • 0.0346 0.<br>Venda MID (<br>PREÇO LMT                         | 0347•<br>Compra<br>0.00 DAY                     | ? 🖌 🔀                               | AR BCP                   | vidade 🦷<br>BVL<br>BVL CFD 0<br>30 CFD | Ordens Tra              | ansações<br>Compras<br>O<br>O<br>100              | Resumo<br>Vendas<br>100<br>49,900<br>100 | Líquido M<br>-100<br>-49,900<br>0 1 | éd (BOT) Mé<br>0302.11 10     | 7<br>d (SLD)<br>0.0356<br>0.0356<br>301.86 | <b>200 - ⊟</b> X |
| Portfólio                                                                                                    |                                                                |                                                                 |                                                 |                                     |                          |                                        |                         |                                                   |                                          |                                     |                               |                                            | <b>∦00 • ⊟</b> × |
| FX X Portfólio Índices                                                                                                    | Portugal E                                                     | spanha Alen                                                     | hanha Fran                                      | iça UK E                            | EUA Co                   | mmodities                              | ETFs 0                  | Ordens Compl                                      | etas Pende                               | ente (todos)                        | •                             |                                            | 9                |
| D Contrato 🔺                                                                                                    | Posição                                                        | Preco Méd                                                       | /alor de Mei                                    | P&L                                 | P&L Não                  | Quantida                               | Venda                   | Compra                                            | Montante (                               | Último                              | Variação                      | Reequilibra<br>Variação %<br>Preco de Tra  | Cancelar         |
| E TOTAL EUR                                                                                                    | 1,961                                                          | Conta                                                           | 84,713                                          | 12,649 (5                           | 3,759                    | npo                                    | Preço Enn               | AUX: Lein                                         | Destino                                  | mansmith                            | Latado                        | Preço de Tra                               | Cancelar         |
| TOTAL GBP                                                                                                    |                                                                |                                                                 | -16                                             |                                     |                          |                                        |                         |                                                   |                                          |                                     |                               |                                            |                  |
| AAPL CFD S 0                                                                                                    | 2,100<br>1,100                                                 | 108.742                                                         | 183,570<br>119,130                              | 902 (0.3%)<br>902                   | 159<br>-486              | 2                                      | 108.11                  | 108.29                                            | 1                                        | 108.29                              | +0.81                         | 0.75%                                      | ļ                |
| BCP BVL                                                                                                    | 0                                                              | 011202457                                                       | VENIDED                                         | -1                                  | DAY                      | 1,1/3                                  | 0.0346                  | 0.0347                                            | 1,908,                                   | 0.0347                              | -0.0006                       | -1.70%                                     | Consular         |
| BCB DM CED (D)                                                                                                    | 0                                                              | 00293137                                                        | VENUER                                          | 100                                 | DAT                      | MK1<br>1.173                           | 0.0346                  | 0.0347                                            | 1 0.09                                   | 0.0347                              | -0.0006                       | 1 70%                                      | Cancelar/        |
| CBK IBIS                                                                                                    | 1.000                                                          | 8 0082                                                          | 8 537                                           | -33                                 | 529                      | 2 600                                  | 8 560                   | 8 563                                             | 2.600                                    | 8 560                               | +0.035                        | 0.41%                                      |                  |
| CSCO CFD 0                                                                                                    | 1,000                                                          | 27.545                                                          | 28,190                                          | 0                                   | 645                      | 1                                      | 28.10                   | 28.50                                             | 2,000                                    | c28.19                              |                               | 0.4170                                     |                  |
| IBDE30 CFD                                                                                                    | 61                                                             | 10302.626                                                       | 631,104                                         | 12,375                              | 2,643                    | 50                                     | 10339.50                | 10340                                             | 50                                       | 10340.00                            | +197.96                       | 1.95%                                      |                  |
| OIL SBF<br>EUR NUMERÁRIO                                                                                                    | 900                                                            | 32.028 <sup>2</sup>                                             | 29,412<br>46,764                                | 297                                 | 587                      | 60                                     | 32.710                  | 32.725                                            | 194                                      | 32.639                              | +0.319                        | 0.99%                                      |                  |
|                                                                                                    |                                                                |                                                                 |                                                 |                                     |                          |                                        |                         |                                                   |                                          |                                     |                               |                                            |                  |

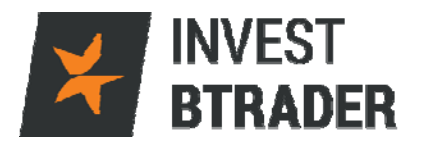

#### 5.1 – Ordem

No canto superior esquerdo tem a janela Ordem que abre a janela de onde poderá seleccionar o activo a transaccionar e definir os parâmetros para essa ordem, nomeadamente: a quantidade, o tipo de ordem e a duração da mesma. Esta será a janela onde são executados os negócios.

| ¥ IN  | VEST BTRADE          | R Eicheiro   | <u>E</u> ditar <u>T</u> ra | nsação <u>⊂</u> onta   | Ferramentas  | de Negociação          | Ferramen    | itas <u>A</u> nalític | as <u>V</u> er Aju | da                 |                |               | DADOS           | DU293157 🧹                               |            |
|-------|----------------------|--------------|----------------------------|------------------------|--------------|------------------------|-------------|-----------------------|--------------------|--------------------|----------------|---------------|-----------------|------------------------------------------|------------|
| Pesq  | 🚉<br>uisa de Contrat | o Ordem      | gil<br>Conta               | 👰<br>Registo do Negóci | o Pedir Empr | 🍖<br>restado/Empréstin | no a ação   | BookTrad              | ler Negocia        | ے<br>ção de Opções | Q<br>Navegador | )<br>de Risco | <b>A</b> A      | Layout<br>Bloqueado 🔒 🗙<br>Ajuda / Pesqu | 10:55:4    |
| Pain  | el do Correto        | or           |                            |                        |              |                        |             |                       |                    |                    |                |               |                 |                                          |            |
| Nun   | nerário 236,         | 545.96 U     | SD Fundos                  | Disponíveis A          | tual 186,493 | 3.56 USD Cap           | ital própri | io com Val            | or do Empr         | éstimo 279         | ,556.50 US     | D Margem I    | Inicial Atual 9 | 3,062.93 USD                             |            |
| Valo  | or Patrimonia        | l Líquido 2  | 279,556.50                 | USD Excess             | de Liquidez  | Atual 197,24           | 7.37 USD    | Cushion               | 0.705572           | Margem de          | Manutençã      | o Atual 82,   | 309.13 USD      |                                          |            |
| Equ   | idade Diária         | Anterior co  | om Valor do                | Empréstimo 3           | 264,189.60   | USD                    |             |                       |                    |                    |                |               |                 |                                          |            |
|       | CO. Hund             | i. Cinen te  |                            | en e to che a la c     |              |                        |             |                       |                    |                    |                |               |                 |                                          |            |
| ¢ €s  | CO: Hyuna            | ai, cisco ti | eam up on o                | car technolog          | Ŷ            |                        |             |                       |                    |                    |                |               |                 |                                          |            |
| lane  | la de Negoci         | acão         |                            |                        |              | 2 2 00                 | × Ati       | vidade 🗊              | Ordens Tr          | ansarñes           | Resuma         |               |                 | 2                                        | 200 • 💷    |
| June  | la de Negoci         | açao         |                            |                        |              | : 700                  |             | Tiddde _              | ordens             | Compras            | Vendas         | Líquido Mo    | éd (BOT) Méi    | d (SLD)                                  | ,          |
| BCP   | BVL CFD              | - U          |                            | • 0.0346 0             | .0347 •      |                        | BCP         | BVL                   |                    | 0                  | 100            | -100          |                 | 0.0356                                   |            |
|       |                      | _            |                            | Venda MID              | Compra       |                        | BCP         | BVL CFD               |                    | 0                  | 49,900         | -49,900       | 0000 11 10      | 0.0356                                   |            |
| 000   | MPRAR VEN            | DER •        | 100 LMT                    | PREÇO LMT              | 0.00 DAY     | 🐨 🤊 (ENVI/             | VR    IBDE  | 30 CFD                |                    | 100                | 100            | 0 1           | 0302.11 10      | 301.86                                   |            |
| Portf | ólio                 |              |                            |                        |              |                        | •           |                       |                    |                    |                |               |                 |                                          | 🖌 00 • 💷   |
| FX    | × Portfólio          | Indices      | Portugal I                 | Espanha Ale            | manha Fran   | ica UK E               | UA Co       | mmodifies             | ETFs               | Ordens Comple      | tas Pend       | ente (todos)  | •               |                                          | •          |
|       |                      |              | -                          |                        |              |                        |             |                       |                    |                    |                |               |                 | @ Reequilibra                            | r 🐨 Filtro |
| _     |                      |              | Posicão                    | Preco Méd              | Valor de Mei | P&L                    | P&L Não     | Ouantida:             | Venda              | Compra             | Montante o     | Último        | Variação        | Variação %                               |            |
| D     | Contrat              | 0 4          | Tecla                      | Conta                  | Ação         | Quantidade             | TIF Dura    | Tipo                  | Preço Lmt          | Aux. Leil.         | Destino        | Transmitir    | Estado          | Preço de Tra                             | Cancelar   |
| 8     | B TOTAL E            | JR           | 1,961                      |                        | 84,713       | 12,649 (5              | 3,759       |                       |                    |                    |                |               |                 |                                          |            |
|       | TOTAL G              | BP           | (                          | )                      | -16          |                        | 150         |                       |                    |                    |                |               |                 |                                          |            |
| Ŀ     | TOTAL U              | SD           | 2,100                      | )                      | 183,570      | 902 (0.3%)             | 159         |                       |                    | 100.00             |                | 100.00        |                 | 0.759                                    |            |
| A     | APL CFD 🛛            | 0            | 1,100                      | 108.744                | 119,130      | 902                    | -486        | 2                     | 108.11             | 108.29             | 1 000          | 108.29        | +0.81           | 0.75%                                    |            |
| D     | CP BVL               |              |                            | 011203157              | VENDER       | 100                    | DAY         | MKT                   | MADKET             | 0.0347             | BMI            | 0.0347        | -0.0006         | -1.70%                                   | Cancelar   |
| R     | CP BVL CED           | 0            |                            | )                      | VENDER       | 100                    |             | 1.173                 | 0.0346             | 0.0347             | 1.908          | 0.0347        | -0.0006         | -1.70%                                   | Concelar   |
| c     | BK IBIS              |              | 1.000                      | 8.0082                 | 8.537        | -33                    | 529         | 2.600                 | 8.560              | 8.563              | 2.600          | 8.560         | +0.035          | 0.41%                                    |            |
| c     | SCO CFD Ø            |              | 1,000                      | 27.545                 | 28,190       | 0                      | 645         | 1                     | 28.10              | 28.50              | 1              | c28.19        |                 |                                          |            |
| IE    | BDE30 CFD            |              | 61                         | 10302.626              | 631,104      | 12,375                 | 2,643       | 50                    | 10339.50           | 10340              | 50             | 10340.00      | +197.96         | 1.95%                                    |            |
| 0     | IL SBF               |              | 900                        | 32.0282                | 29,412       | 297                    | 587         | 60                    | 32.710             | 32.725             | 194            | 32.639        | +0.319          | 0.99%                                    |            |
| E     | UR NUMERÁI           | NO           |                            |                        | 46,764       |                        |             |                       |                    |                    |                |               |                 |                                          |            |
|       |                      |              |                            | _                      |              |                        |             |                       |                    |                    |                |               |                 |                                          |            |

| INVEST BTRADER         Ticket de Ordem - BCP Stock           NEGOCIAÇÃO SIMULADA         NEGOCIA           Painel de Cotação -         NEGOCIA | ACÃO SIMULADA NEGOCIACÃO SIMULADA SÃO SI AL ADA              |  |  |  |  |  |  |
|----------------------------------------------------------------------------------------------------|--------------------------------------------------------------|--|--|--|--|--|--|
| Básicos Ajustar Div. Escala O                                                                                                    |                                                              |  |  |  |  |  |  |
| Ação                                                                                                    | TIF Duração da Ordem ————————————————————————————————————    |  |  |  |  |  |  |
| 🔿 COMPRAR (Inverter) 🎯 🖲 VENDER                                                                                                    | TIF Duração da Ordem DAY ▼                                   |  |  |  |  |  |  |
| Quantidade                                                                                                    | Hora de Início 🎯 🛛 🕚                                         |  |  |  |  |  |  |
| Quantidade 100 🖨                                                                                                    | Hora de Fim 🎯                                                |  |  |  |  |  |  |
| Descrição da Ordem                                                                                                    | Permitir que esta ordem seja preenchida fora dos horários no |  |  |  |  |  |  |
| Tipo de Ordem MKT 🗸                                                                                                    | Permitir preenchimento da ordem durante sessão de pré-abe    |  |  |  |  |  |  |
| Preço Limite MARKET 🜩                                                                                                    | Ignorar leilão de abertura                                   |  |  |  |  |  |  |
| Preço Stop                                                                                                    |                                                              |  |  |  |  |  |  |
| Preço de Activação da Ordem                                                                                                    |                                                              |  |  |  |  |  |  |
| Preço Aux amt 💌                                                                                                    |                                                              |  |  |  |  |  |  |
| Percentagem de Desvio 🎯                                                                                                    |                                                              |  |  |  |  |  |  |
| Pré-visualizar <u>Iransmitir</u> <u>A</u> ceitar <u>C</u> ancelar                                                                              | Ordem Início Parar Dispensar                                 |  |  |  |  |  |  |
| Visualizações 🔾 A                                                                                                    | <u>b</u> rangente <ul> <li>Compacto</li> </ul>               |  |  |  |  |  |  |

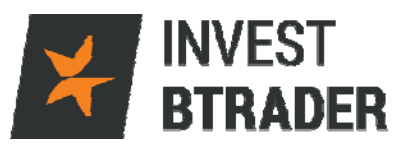

A janela Ticket de Ordem também pode ser aberta

na lista de preferidos, clicando com o botão do lado direito do rato em cima do activo pretendido e depois em Comprar/Vender:

| INVEST BTRADE       | R Eicheiro  | <u>E</u> ditar   | Iransação               | <u>C</u> onta Ferrar | mentas <u>d</u> e | Negociação         | Ferramer    | ntas <u>A</u> naliticas | <u>V</u> er Aj | uda                                                                                                    |           |                   | D            | ADOS DI           | J293157                     | 7 🥜             | _8X          |
|---------------------|-------------|------------------|-------------------------|----------------------|-------------------|--------------------|-------------|-------------------------|----------------|----------------------------------------------------------------------------------------------------|-----------|-------------------|--------------|-------------------|-----------------------------|-----------------|--------------|
| Resquisa de Contrat | o Ordem     | i Conta          | ්ට<br>Registo do        | Negócio Ped          | in Emprest        | 4 ado/Emprésti     | mo a ação   | BookTrader              | Negoci         | المراجعة من المراجعة المراجعة المراجعة المراجعة المراجعة المراجعة المراجعة المراجعة المراجعة المراجعة المراجعة<br>المراجعة من مراجعة المراجعة المراجعة المراجعة المراجعة المراجعة المراجعة المراجعة المراجعة المراجعة المراجعة ال | s Navega  | Ø<br>dor de Risco | Ψ            | AA BI             | ryout<br>oqueado<br>Ajuda / | Pesquisa de Tic | L4:53        |
| Painel do Correto   | r           |                  |                         |                      |                   |                    |             |                         |                |                                                                                                    |           |                   |              |                   |                             |                 | e x          |
| Numerário 236,      | 518.83 U    | SD Fund          | los Disponív            | eis Atual 20         | 1,114.2           | 1 USD Cap          | oital própr | rio com Valor           | do Emp         | réstimo 27                                                                                                    | 9,485.98  | USD Marge         | m Inicial At | tual <b>78,</b> 3 | 71.77                       | USD             |              |
| Valor Patrimonia    | Líquido 💈   | 279,485.         | 98 USD EX               | ccesso de Lic        | uidez Ati         | ual 209,62         | 6.49 USI    | D Cushion 0             | .75004         | 3 Margem d                                                                                                    | le Manute | nção Atual 🕯      | 59,859.49    | USD               |                             |                 |              |
| Equidade Diária     | Anterior o  | om Valor         | do Emprést              | imo 264,18           | 9.60 US           | D                  |             |                         |                |                                                                                                    |           |                   |              |                   |                             |                 |              |
| CSCO: Hyunda        | ai, Cisco t | eam up o         | on car tech             | noloav               |                   |                    |             |                         |                |                                                                                                    |           |                   |              |                   |                             |                 |              |
|                     | ,           |                  |                         |                      |                   |                    |             |                         |                |                                                                                                    |           |                   |              |                   |                             | _               | _            |
| Janela de Negoci    | ação        |                  |                         |                      |                   | ? 🧳 🔿              | X At        | ividade 🗔 Ori           | lens 1         | Transações                                                                                                    | Resumo    |                   |              |                   |                             | ? 🧪 😡           | • <b>=</b> × |
| CDK INC CCD         | - 0         |                  | +8.57                   | 8 531+               |                   |                    |             |                         |                | Compras                                                                                                    | Vendas    | Líquido           | Méd (BOT)    | ) Méd (S          | SLD)                        |                 |              |
| CBK 1015 CFD        |             |                  |                         |                      |                   |                    | BCP         | BVL CFD                 |                | 0                                                                                                    | 149,700   | - 149,700         |              | 0.03              | 483                         |                 | - T          |
| COMPRAR VEN         | DER •       | 100 LM           | Venda                   | LMT 0.00             | DAY               | 0 0 FNVI           | AR          | 30 CFD                  |                | 100                                                                                                    | 200       | -100              | 10302.11     | 10324.            | 035                         |                 |              |
|                     |             |                  |                         |                      |                   |                    | luso        | JPY                     |                | 0                                                                                                    | 25K       | -25K              |              | 109.              | 372                         | 4.00            |              |
| Alemanha            |             |                  |                         |                      |                   |                    |             |                         |                |                                                                                                    |           |                   |              |                   |                             | 7 00            | • <b>B</b> × |
| FX Portfólio        | Indices     | Portugal         | Espanha                 | × Alemanha           | França            | UK                 | EUA Co      | mmodities               | ETFs           | Ordens Comp                                                                                                    | letas P   | endente (todos    | ) + \        |                   |                             |                 | - ¥          |
| Contrato            | Nor         | ne da En         | npresa                  | Contr                | <b>r</b>          | Comp<br>IE Duração | da Orden    | Transr                  | a              | Varia                                                                                                    | ção _     | Variação          | 9/0          | Preco Lr          | nt                          | Estado          |              |
| ADS IBIS CFD 0      | ADIDAS      | AG               |                         | Consumer,            | Cycli             | 10                 | 8.400 +     | •                       | 108.35         | 0                                                                                                    | +1.850    | Cruin Gi          | 1.74%        | Predo Er          |                             | Latard          | , o          |
| BAS IBIS CFD 0      | BASE SE     |                  |                         | Basic Mater          | ials              |                    | 0.310 •     |                         | 70.30          | 0                                                                                                    | +1.840    |                   | 2.69%        |                   |                             |                 |              |
| BMW IBIS CFD 0      | BAYER       | OMPRAR           | VENDER M                | 24 B 4               | 3 2 3             | , 8                | 2.560 +     | •                       | 82.54          | 0                                                                                                    | +2.130    |                   | 2.65%        |                   |                             |                 |              |
| CBK IBIS CFD 0      | COMME       | CBK IBIS CFD     |                         |                      |                   |                    | 8.531 +     |                         | 8.53           |                                                                                                    | +0.006    |                   | 0.07%        |                   |                             |                 |              |
| DCX IBIS CFD        | DAIMLE      | Eerramer         | ntas de Negoci          | ação                 | • • •             | 6                  | 4.970 •     |                         | 64.96          | 0                                                                                                    | +1.460    |                   | 2.30%        |                   |                             |                 | - U          |
| DBK IBIS CFD 0      | DEUTS       | Ferramer         | ntas <u>A</u> nalíticas |                      | •                 | 1                  | 5.810 +     |                         | 15.81          | 0                                                                                                    | +0.190    |                   | 1.22%        |                   |                             |                 |              |
| LHA IBIS CFD U      | DEUTS       | <u>I</u> ransaçã | 0                       |                      |                   | nela de Nego       | ciação      | •                       | 14.17          | 0                                                                                                    | +0.230    |                   | 1.65%        |                   |                             |                 |              |
| ECA IBIS CFD 0      | E.UN S      | Graticos         | ar Bradafinicita        | e da Ocdam           |                   | 1                  | 2 790 -     |                         | 9.10           | 0                                                                                                    | +0.230    |                   | 2.39%        |                   |                             |                 |              |
| PUM IBIS CED 0      | PUMA S      | Editar           | ar Freueningue          |                      | _                 | 19                 | 4.150 •     |                         | 193.80         | 1                                                                                                    | +2.800    |                   | 1.46%        |                   |                             |                 |              |
| SAP IBIS CFD O      | SAP SE      | Inserir Li       | inha                    | In                   | sert              | 7                  | 1.530 +     |                         | 71.53          | 0                                                                                                    | +1.470    |                   | 2.10%        |                   |                             |                 |              |
| SIE IBIS CFD 0      | SIEMEN      | Importaç         | ão/Exportação           | ,<br>,               | •                 | 9                  | 4.890 +     |                         | 94.88          | 0                                                                                                    | +1.780    |                   | 1.91%        |                   |                             |                 |              |
| VOW IBIS CFD 0      | VOLKS       | WHOLN HI         | <del>.</del>            | consumer,            | cycii             | 12                 | 8.148 +     |                         | 128.05         |                                                                                                    | +2.850    |                   | 2.27%        |                   |                             |                 |              |
| Classic TWS         | Graficos    | /Noticias        | Forex                   | Mosaic +             |                   |                    |             |                         |                |                                                                                                    |           |                   |              |                   |                             |                 |              |

Os ícones 🚺 🚈 🗎 🕲 🥔 🎾 servem de atalho aos seguintes menus:

- **Detalhes do activo financeiro**
- 🗾 Novo gráfico
- Notícias

Informação sobre o activo (descrição do contrato, moeda, mercado,

indústria, horário de negociação)

- Acesso à profundidade de Mercado
- Janela de negociação de opções
- Alerta de preços

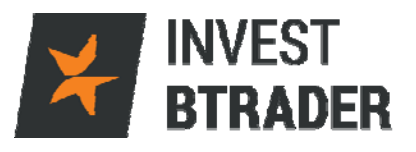

Na Janela de Negociação colocamos o activo

pretendido no espaço a branco (exemplo IBUS500 ou Volkswagen):

| Janela de Negociação                       | ? 🥜 GO 🗡                                |
|--------------------------------------------|-----------------------------------------|
| IBUS500 CFD 🔻                              | +2104.09 2104.34+                       |
|                                            | Venda MID Compra                        |
|                                            | ⊥                                       |
| COMPRAR VENDER                             | 100 LMT V PREÇO LMT 0.00 DAY V + ENVIAR |
|                                            |                                         |
|                                            |                                         |
| Janela de Negociação                       | ? 🥜 GO 🗡                                |
| Janela de Negociação<br>VOW IBIS CFD 🛛 🗸 💟 | ? ∦ GO ×<br>◆128.000 128.050◆           |
| Janela de Negociação<br>VOW IBIS CFD 🛛 🔻 💟 | ?                                       |
| Janela de Negociação<br>VOW IBIS CFD 🛛 👻 🕖 | ? 20 ×<br>• 128.000 128.050 •<br>       |

Com o rato seleccione o activo que pretende transaccionar (Acção, Futuro, Opção, CFD's):

| Janela de Negociação               |                  |             |            | ? 🖌   | $^{\circ}$ GO $^{\circ}$ |
|------------------------------------|------------------|-------------|------------|-------|--------------------------|
| vow 🗸 🗊                            | • <u>1</u> 27.95 | 0 128.049 • |            |       |                          |
| - VOLKSWAGEN AG - IBIS             |                  |             |            |       |                          |
| Ações (SMART)                      | /enda            | MID Compra  |            |       |                          |
| Futuros                            |                  |             |            |       |                          |
| Garantias                          | >                | <u> </u>    |            |       |                          |
| Produtos Estruturados              | REÇO             | LMT 0.00    | DAY 💎      | +) E  | IVIAR                    |
| CFD                                |                  |             |            |       |                          |
| - Opções                           |                  |             |            |       |                          |
| Rendimentos Fixos Corporativos —   | enha             | × Alemanha  | França     | UK    | EUA                      |
| Obrigações                         | a                | Setor       | \ <u>-</u> | Co    | mpra                     |
| - Pesquisar pelo nome da empresa - |                  | Conta       | TIF        | Durac | ão da O                  |
| VOW Localiz                        | ar 🔍             | Einancial   | , y can 11 |       | 15.850                   |
|                                    | DEC              | Concumor (  | Sveli      |       | 14 170                   |
|                                    |                  |             |            |       |                          |

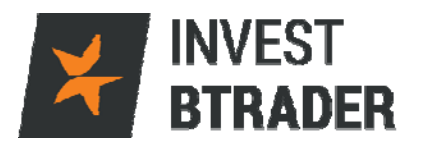

Depois de seleccionado o activo na Janela de

Negociação verificamos os preços do activo, que podem ser escolhidos na janela no centro e definimos os parâmetros do negócio pretendido (Compra/Venda), quantidade, a duração da ordem (*DAY/GTC*), tipo de ordem (exemplo: LMT/Limite).

| Jane | ela de Negoc | ciação     |           |    |        |                           |        | ? 🧳   | $60 \times$ |
|------|--------------|------------|-----------|----|--------|---------------------------|--------|-------|-------------|
| vo   | W IBIS CFD   | <b>-</b> Û |           |    | 128.05 | 1 128.14 <mark>9</mark> • |        |       |             |
|      |              |            | 800       |    | Venda  | MID Compra                |        |       |             |
| _    |              |            | 700       |    |        | Į                         |        |       |             |
| ീര   | MPRAR VE     |            | 100 500   |    | PREÇO  | LMT 0.00                  | DAY 💎  | +) EN | VIAR        |
| Port | ugal         |            | 400       |    |        |                           |        |       | •           |
| FX   | Portfólio    | Índices    | × Por 200 | p  | anha   | Alemanha                  | França | UK    | EUA         |
|      | Contrato     | N          | me di 100 | 10 | 3      | Setor                     |        | Co    | mpra        |

Ordem de Compra/Venda:

| Janela de Negociação | ? 🥜 GO 🗡                                      |
|----------------------|-----------------------------------------------|
| VOW IBIS CFD 🔹 🕖     | <ul><li>◆ 127.901</li><li>127.999 ◆</li></ul> |
|                      | Venda MID Compra                              |
|                      | 100 LMT V PREÇO LMT 0.00 DAY V + ENVIAR       |

Poderá seleccionar entre os vários tipos de ordens disponíveis: Limite - LMT; Mercado - MKT; Stop – STP; Stop limite - STP LMT; Market If Touched – MIT e Limit On Close – LOC, entre outras:

| Jan         | ela de Negoc | iação      |                     |                |                |        | ? 🖌     | $\mathbf{e} \times \mathbf{e}$ |
|-------------|--------------|------------|---------------------|----------------|----------------|--------|---------|--------------------------------|
| vo          | W IBIS CFD   | <b>-</b> U | + 128.1             | 01 128.        | 200 •          | Cade   | ia de O | pções                          |
|             |              |            | Venda               | MID Cor        | mpra           |        |         |                                |
| <b>P</b> C( | OMPRAR VEI   |            | QTD 100             |                | )AY 🔽 ayan     | çado 🕂 | EN      | MIAR                           |
| Por         | tugal        |            |                     | мкт            |                |        |         |                                |
| FX          | Portfólio    | Índices X  | Portugal Es         | MTL            | Alemanha       | França | UK      | EUA                            |
|             | Contrato     | Nom        | e da Empres<br>Ação | STP<br>STP LMT | Setor<br>Conta | TIF    | Cor     | mpra<br>ão da Or               |
|             |              |            |                     | TRAIL          |                |        |         |                                |
| BCP         | BVL CFD 0    | BANCO CO   | MERCIAL P           | REL            | nancial        |        |         | 0.0345                         |
|             |              | VENDER     |                     | MOC            | U293157        | DA     | Y       |                                |
|             |              | VENDER     |                     | LOC            | U293157        | DA     | Y       |                                |
|             |              | VENDED     |                     | Oculto         | 11202157       | DAY    | v .     |                                |

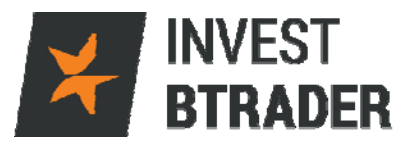

Seleccione o preço pretendido (caso não seja

ordem ao Mercado) e a duração da ordem que poderá ser Diária – DAY; Válida até ser cancelada – *Good till Canceled* (GTC) ou Abertura – OPG:

| Janela de Negociaçã | 0                   |           |             | ? 🥜 GO 🗡        |
|---------------------|---------------------|-----------|-------------|-----------------|
| VOW IBIS CFD        | • 128.151           | 128.249 • | Ca          | adeia de Opções |
|                     | Venda M             | ID Compra |             |                 |
|                     | QTD 100 M           |           | avançado +) | ENVIAR          |
| Portugal            |                     | GT(C      |             |                 |
| FX Portfólio Índi   | ces × Portugal Espa | ha OPG    | na França   | UK EUA          |

Também através do menu Ordem – Ticket de Ordem conseguirá definir outro tipo de parâmetros. Pode seleccionar um campo que permite que a ordem seja executada fora de horas normais de negociação, ou no pré-Mercado:

| 🔠 INVEST BTRADER 🛛 Ticket de O | rdem - AAPL Stock  | 74.                                            | / G0 * = = X                                     |
|--------------------------------|--------------------|------------------------------------------------|--------------------------------------------------|
| • Painel de Cotação            | JLADA              | NEGOCIACÃO SIMULADA                            | NEGOCIAGAO ISIMULADA 🦳 🔩 🧇                       |
| Básicos Ajustar Div. E         | scala IBALGO O     |                                                |                                                  |
| Ação ———                       |                    | TIF Duração da Ordem ———                       |                                                  |
| Comprar      Vender            |                    | TIF Duração da Ordem DAY 💌                     |                                                  |
| Quantidade                     |                    | Hora de Início 🎯                               | <u> </u>                                         |
| Quantidade 100                 | \$                 | nora de rim 🖤                                  |                                                  |
| Descrição da Ordem ——          |                    | ✓ Permitir que esta ordem seja p               | reenchida fora dos horários normais de transação |
| Tipo de Ordem                  | LMT 👻              | Permitir preenchimento da orde                 | em durante sessão de pré-abertura                |
| Preço Limite                   | \$                 | 📕 Ignorar leilão de abertura                   |                                                  |
| Preço Stop                     |                    | L                                              |                                                  |
| Preço de Activação da Ordem    | 1                  |                                                |                                                  |
| Preço Aux                      | amt 🔻              |                                                |                                                  |
| Percentagem de Desvio 🎯        |                    |                                                |                                                  |
| Destino                        | SMART 👻            |                                                |                                                  |
|                                |                    |                                                |                                                  |
|                                |                    |                                                |                                                  |
| Pré-visualizar                 | Transmitir Aceitar | celar Ordem                                    | Pa <u>r</u> ar <u>D</u> ispensar                 |
|                                | Visualiza          | ções 🔿 A <u>b</u> rangente 💿 C <u>o</u> mpacto |                                                  |

Finalize a ordem clicando em Transmitir/Aceitar.

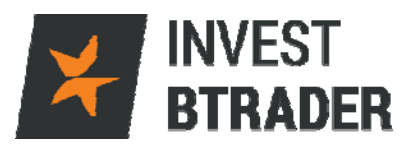

## E confirme no ícone Ignorar e Transmitir:

| Pré-vizualização da Ordem                                                                         |                                                                        |                                   |                     |                 | • X                      |
|---------------------------------------------------------------------------------------------------|------------------------------------------------------------------------|-----------------------------------|---------------------|-----------------|--------------------------|
| Contrato                                                                                          | Venda                                                                  | Compra                            |                     | ť               | Íltimo                   |
| AAPL                                                                                              | <ul><li>108.00</li></ul>                                               | 108.                              | 19 •                |                 | <ul><li>108.09</li></ul> |
| Descrição da Ordem                                                                                |                                                                        |                                   |                     | -               |                          |
| Tipo de Ordem LMT                                                                                 | Encaminhamento SMART                                                   | TIF Dura                          | ação da Or          | dem DAY         |                          |
| Preço Limite 106.50                                                                               |                                                                        |                                   |                     |                 |                          |
| Mensagens                                                                                         |                                                                        |                                   |                     |                 |                          |
| Está a tentar enviar uma ordem s<br>INVEST BTRADER recomenda vi<br>negócios erróneos ou inesperad | sem ter dados de mercado par<br>vamente contra este tipo de ne<br>los. | a este instrume<br>gócio cego que | ento.<br>e pode res | ultar em        |                          |
| Montante                                                                                          | Impacto da Marge                                                       | m ———                             |                     |                 |                          |
| Montante 10,650 USE                                                                               | )                                                                      |                                   | Atual               | <u>Variação</u> | <u>Pós-negociação*</u>   |
| Comissão (est.) -0.01 0.67 USI                                                                    | O Capital próprio cor                                                  | n Empréstimo                      | 279,041             | 0               | 279,041                  |
| Total n/a                                                                                         | a Margem Inicial                                                       |                                   | 82,303              | 699             | 83,002                   |
|                                                                                                   | Margem de Manute                                                       | enção                             | 73,795              | 537             | 74,333                   |
|                                                                                                   | Posição                                                                |                                   | 0                   | 100             | 100                      |
|                                                                                                   | *Esta é uma estimativ                                                  | a atual e está suje               | eita a alteraç      | oões.           |                          |
|                                                                                                   | Ignorar e transmitir                                                   | <u>F</u> echar                    |                     |                 |                          |

O fecho de posições surge no quadro principal clicando em cima do activo que está em aberto:

| ⊁ IN               | VEST BTRAD                                           | DER Eicheiro                                                        | <u>E</u> ditar <u>I</u> ra             | nsação <u>C</u> onta                             | Ferramenta                                       | s <u>d</u> e Negociação           | o Ferramer                    | ntas <u>A</u> nalític        | as <u>V</u> er A                                                                     | juda                                                   |                                 |                                                                         | DA                                         | DOS DU293157                        | / -#= _==×                                           |
|--------------------|------------------------------------------------------|---------------------------------------------------------------------|----------------------------------------|--------------------------------------------------|--------------------------------------------------|-----------------------------------|-------------------------------|------------------------------|--------------------------------------------------------------------------------------|--------------------------------------------------------|---------------------------------|-------------------------------------------------------------------------|--------------------------------------------|-------------------------------------|------------------------------------------------------|
| Pesq               | 🚉<br>Juisa de Contra                                 | ito Ordem                                                           | Gonta I                                | 🏹<br>Registo do Negóci                           | Pedir Emp                                        | restado/Emprési                   | timo a ação                   | BookTrad                     | ERADING PA                                                                           | ação de Opçõe:                                         | stMill aba<br>S Navegado        | r de Risco                                                              | ¥ ·                                        | AA Layout<br>Bloqueado              | ■ <b>×12:14:24</b><br>esquisa de Ticker <b>€, 00</b> |
| Paine              | el do Corre                                          | tor                                                                 |                                        |                                                  |                                                  |                                   |                               |                              |                                                                                      |                                                        |                                 |                                                                         |                                            |                                     | @ X                                                  |
| Nun<br>Valo<br>Equ | nerário 234<br>or Patrimoni<br>idade Diária          | <b>4,061.10 U</b><br>ial Líquido 2<br>a Anterior co<br>dai. Cisco t | SD Fundos<br>276,925.63<br>om Valor do | Disponíveis At<br>USD Excesso<br>Empréstimo 2    | cual 126,14<br>de Liquidez<br>64,189.60          | 5.17 USD Ca<br>Atual 145,6<br>USD | pital própr<br>71.02 USI      | io com Val<br>Cushion        | or do Emp<br>0.52602                                                                 | oréstimo 276<br>9 Margem d                             | <b>6,925.63 U</b><br>e Manutenç | SD Marger<br>ão Atual 1:                                                | m Inicial Atu<br>31,254.61                 | al 150,780.46<br>USD                | USD                                                  |
| ¥ 63               | CO. Hyun                                             | ual, cisco e                                                        | earn up on i                           | car technolog                                    | Ŷ                                                |                                   |                               | and the second               | _                                                                                    |                                                        |                                 |                                                                         |                                            |                                     | 0. 200- EV                                           |
| Jane               | la de Nego                                           | ciação                                                              |                                        |                                                  | _                                                | 7 7 0                             |                               | vidade                       | Ordens                                                                               | Compras                                                | Vendas                          | Líquido                                                                 | Méd (BOT)                                  | Méd (SLD)                           | ? <b>?⊍∪</b> * ∐∧                                    |
| BCP                | BVL                                                  | -                                                                   |                                        | •0.0346 0                                        | .0347• E                                         | Incurtaveis                       | BCP                           | BVI.                         |                                                                                      | 0                                                      | 100                             | -100                                                                    |                                            | 0.0356                              |                                                      |
|                    |                                                      |                                                                     |                                        | Veoda MID                                        | Comora                                           |                                   | BCP                           | BVL CED                      |                                                                                      | 100                                                    | 149,700                         | -149,700                                                                | 10202 11                                   | 0.03483                             |                                                      |
|                    |                                                      |                                                                     |                                        |                                                  | Compro                                           |                                   | EUR                           | USD                          |                                                                                      | 200K                                                   | 0                               | 200K                                                                    | 1.13290                                    | 10000110-                           |                                                      |
| 1920               |                                                      | NDER 🔍 🗖                                                            |                                        |                                                  | 0.00 0.00                                        | -                                 | USD                           | CAD                          |                                                                                      | 0                                                      | 75K                             | -75K                                                                    |                                            | 1.27320                             |                                                      |
| ~~~                | MPRAR VE                                             | NDER                                                                | 100 LMI                                | PRECO EMI                                        | 0.00 DAY                                         | S S ENV                           |                               | JPY                          |                                                                                      | 0                                                      | 25K                             | -25K                                                                    |                                            | 109.372                             |                                                      |
| Portf              | ólio                                                 |                                                                     |                                        |                                                  |                                                  |                                   |                               |                              |                                                                                      |                                                        |                                 |                                                                         |                                            |                                     | / GO * 🖬 🛛                                           |
| FX                 | × Portfólio                                          | Indices                                                             | Portugal I                             | Espanha Aler                                     | manha Fra                                        | nça UK                            | EUA Co                        | mmodities                    | ETFs                                                                                 | Ordens Comp                                            | letas Pen                       | dente (todos)                                                           | +                                          |                                     | 8                                                    |
|                    |                                                      |                                                                     |                                        |                                                  |                                                  |                                   |                               |                              |                                                                                      |                                                        |                                 |                                                                         |                                            | 🖾 Reequili                          | brar 🐨 Filtro                                        |
| D                  | Contra                                               | to 🔺                                                                | Posição                                | Preço Méd                                        | Valor de Me                                      | P&L                               | P&L Não                       | Quantida                     | Venda                                                                                | Compra                                                 | Montante                        | <u>(</u> Último                                                         | Variac                                     | ão Variação 9                       | <u> </u>                                             |
|                    | TOTAL                                                | CAD                                                                 | Tecla                                  | Conta                                            | Acão<br>95.490                                   | Quantidade                        | e TIF Dur                     | TIDO                         | Preco Ln                                                                             | it Aux. Leil                                           | Destino                         | Transmit                                                                | tir Estad                                  | o Preco de 1                        | ri Cancelar                                          |
|                    | TOTAL                                                | IPY                                                                 | ,<br>(                                 | ,<br>)                                           | 2.734.300                                        |                                   |                               |                              |                                                                                      |                                                        |                                 |                                                                         |                                            |                                     | 1                                                    |
| 6                  | TOTAL E                                              | EUR                                                                 | -98,039                                | •                                                | 282,494                                          | 10,924 (4                         | 603                           |                              |                                                                                      |                                                        |                                 |                                                                         |                                            |                                     | ų,                                                   |
|                    | TOTAL 0                                              | SBP                                                                 |                                        |                                                  | -16                                              |                                   |                               |                              |                                                                                      |                                                        |                                 |                                                                         |                                            |                                     |                                                      |
| 6                  |                                                      |                                                                     |                                        |                                                  |                                                  |                                   |                               |                              |                                                                                      |                                                        |                                 |                                                                         |                                            |                                     |                                                      |
| <u> </u>           | E TOTAL U                                            | JSD                                                                 | 2,100                                  | ,<br>)                                           | -143,320                                         | 682 (0.2%                         | ) -61                         |                              |                                                                                      |                                                        |                                 |                                                                         |                                            |                                     |                                                      |
| A                  | E TOTAL U                                            | JSD<br>0                                                            | 2,100                                  | )<br>108.742                                     | -143,320<br>118,910                              | 682 (0.2%<br>68                   | ) -61<br>2 -706               | 2                            | • 108.1                                                                              | 0 108.04•                                              | 1                               | • 108.0                                                                 | 04 +0                                      | 0.56 0.52                           | %                                                    |
| A.<br>B            | E TOTAL U<br>APL CFD S<br>CP BVL                     | USD<br>0                                                            | 2,100<br>1,100                         | )<br>108.742<br>)                                | -143,320<br>118,910                              | 682 (0.2%<br>68                   | ) -61<br>2 -706<br>1          | 2<br>2.297                   | <ul> <li>108.1</li> <li>0.034</li> </ul>                                             | 0 108.04 •<br>6 0.0347 •                               | 458,159                         | 1 • 108.0<br>9 • 0.034                                                  | 04 +0<br>16 -0.0                           | 0.56 0.52<br>007 -1.98              | %                                                    |
| A.<br>B            | E TOTAL L<br>APL CFD G<br>CP BVL                     | USD<br>0                                                            | 2,100                                  | 0 108.742<br>0 DU293157                          | -143,320<br>118,910<br>VENDER                    | 682 (0.2%                         | o) -61<br>2 -706<br>1         | 2.297                        | <ul> <li>108.1</li> <li>0.034</li> <li>0.034</li> <li>0.034</li> </ul>               | 0 108.04 •<br>6 0.0347 •<br>5                          | 1<br>458,159<br>BVL             | 1 • 108.0<br>9 • 0.034                                                  | 04 +0<br>16 -0.0                           | 0.56 0.52                           | %<br>%<br>Cancelar                                   |
| A<br>B<br>B        | E TOTAL U<br>APL CFD CP BVL<br>CP BVL CFD<br>BK IBIS | 0<br>0                                                              | 2,100<br>1,100<br>-99,800              | 0 108.742<br>0 20293157<br>0 0.03438<br>0 8 0082 | -143,320<br>118,910<br>VENDER<br>-3,463<br>8 514 | 682 (0.2%                         | ) -61<br>2 -706<br>1<br>9 -31 | 2<br>2.297<br>2,297<br>2,297 | <ul> <li>108.1</li> <li>0.034</li> <li>0.034</li> <li>0.034</li> <li>8.54</li> </ul> | 0 108.04 •<br>6 0.0347 •<br>5 6 0.0347 •<br>6 0.0347 • | 1<br>458,159<br>BVL<br>458,159  | $1 \cdot 108.0$<br>$9 \cdot 0.034$<br>$9 \cdot 0.034$<br>$1 \cdot 8.54$ | 04 +0<br>16 -0.0<br>••<br>16 -0.0<br>14 +0 | 0.56 0.52<br>007 -1.98<br>007 -1.98 | %<br><u>Cancelar</u><br>%                            |

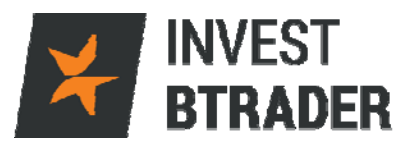

Clicando no lado direito do rato sobre a posição

que vai encerrar, surge o botão Fechar que permite encerrar o negócio. A Verde e a Azul encontram-se as ordens Limite e Stop associadas, clicando duas vezes altera os preços das ordens.

| P  | ortfólio             |            |            |                 |             |                                                |                         |          |            |                    |                 |                    |                    |                    |                        | 🥜 GO 🐐 🔳 🤇           | × |
|----|----------------------|------------|------------|-----------------|-------------|------------------------------------------------|-------------------------|----------|------------|--------------------|-----------------|--------------------|--------------------|--------------------|------------------------|----------------------|---|
| Ð  | C × Portfól          | io Índice  | s Portugal | Espanha         | Alemanha    | França                                         | UK EUA                  | Comn     | nodities   | ETFs               | Ordens Comple   | tas Pende          | ente (todos)       | +                  |                        |                      | Y |
| D. | Con                  | trato 🔺    | Posiçã     | o Preço         | Méd Valor d | ie M P                                         | &L P                    | &L Nãc Q | uantida    | Venda              | Compra          | Montante           | Último             | Variação           | Reequilibra Variação % | r 🚏 Filtro           |   |
|    | TOTAL                | GBP        | Tecla      | 0               |             | o Quan                                         |                         | F Dura   | TIDO       | Preco Lmt          | Preco Stop      | Destino            | Transmitir         | Estado             | Preco de Trar          | Cancelar             | Î |
| F  | AAPL CFD             | 0SD<br>© 0 | 2,1        | 00 108          | .74         | PRAR VENDER                                    | FECHAR                  | C A      | <u> </u>   | 6                  | 108.10          | 2                  | 108.08             | +0.60              | 0.56%                  |                      | I |
|    |                      |            |            | DU293<br>DU293  | 157 VE      | erramentas de<br>erramentas <u>A</u> ni        | negociação<br>Ialíticas |          |            | 110.00             | 103.00          | SMART              |                    |                    |                        | Cancelar<br>Cancelar |   |
|    | BCP BVL              | D O        | -99,8      | 0<br>00 0.03    | 3438        | ransação<br>ráficos                            |                         |          | , 3<br>, 3 | 0.0346             | 0.0347          | 918,654<br>918,654 | 0.0347             | -0.0006<br>-0.0006 | -1.70%                 |                      |   |
|    | CBK IBIS             | 0          | 1,0<br>1,0 | 00 8.0<br>00 27 | .545 -3,463 | nfigurar Pred<br>tar                           | lefini <u>c</u> ões da  | Ordem    | 512<br>1   | 8.522<br>28.02     | 8.523<br>28.30  | 2,600<br>10        | 8.524<br>c28.19    | -0.001             | -0.01%                 |                      |   |
| L  | OIL SBF<br>IBDE30 CE | D          | 9          | 00 32.0<br>0    | 0282 I      | nserir <u>L</u> inha<br>mportaç <u>ã</u> o/Exp | ortação                 | Inse     | ert .94    | 32.555<br>10358.41 | 32.590<br>10359 | 7,000<br>50        | 32.635<br>10358.92 | +0.315<br>+216.88  | 0.97%<br>2.14%         |                      | 0 |

Para eliminar uma ordem limite, clique no lado direito do rato e depois em Cancelar.

| Port | fólio       |         |          |                        |              |            |          |           |           |               |            |              |              |                  | 🖌 GO 🔹 🗐 🔀 |
|------|-------------|---------|----------|------------------------|--------------|------------|----------|-----------|-----------|---------------|------------|--------------|--------------|------------------|------------|
| FX   | × Portfólio | Indices | Portugal | Espanha Ale            | emanha Fran  | iça UK E   | UA Co    | mmodities | ETFs      | Ordens Comple | tas Pend   | ente (todos) | +            |                  | 7          |
|      |             |         |          |                        |              |            |          |           |           |               |            |              |              | 🕰 Reequilibra    | r 💡 Filtro |
| D    | Contra      | to A    | Posição  | Preço Méd              | Valor de Mei | P&L        | P&L Não  | Quantida  | Venda     | Compra        | Montante o | Último       | Variação     | Variação %       |            |
| D    | Contra      |         | Tecla    | Conta                  | Ação         | Quantidade | TIF Dura | Tipo      | Preco Lmt | Aux. Leil.    | Destino    | Transmitir   | Estado       | Preco de Tra     | Cancelar   |
|      | TOTAL G     | BP      |          |                        | -16          |            |          |           |           |               |            |              |              |                  | 9          |
| 1    | ∃ TOTAL U   | SD      | 2,10     | 00                     | -143,502     | 682 (0.2%) | -61      |           |           |               |            |              |              |                  | l di l     |
| F    | APL CFD 🛛   | 0       | 1,10     | 108.742                | 118,910      | 682        | -706     | 5         | 108.08    | 108.10        | 12         | 108.08       | +0.60        | 0.56%            |            |
|      |             |         |          | DU293157               | VENDER       | 100        | 🕙 DAY    | STP       |           | 103.00        | SMART      |              |              |                  | Cancelar   |
|      |             |         |          | DU293157               | VENDER       | 100        | 🛛 🕙 DAY  | LMT       | 110.00    |               | SMART      |              | Cancelar     |                  | Delete     |
| E    | BCP BVL     |         |          | 0                      |              | -1         |          | 1,546     | 0.0346    | 0.0347        | 891,204    | 0.0347       | Pausar Eve   | cucão            |            |
| E    | SCP BVL CFD | 0       | -99,80   | 0.03438                |              | -19        | -31      | 1,546     | 0.0346    | 0.0347        | 891,204    | 0.0347       | Verificar in | npacto da margem | ı          |
| 0    | CBK IBIS    |         | 1,00     | 0 8.0082               | 8,527        | -43        | 519      | 1,774     | 8.512     | 8.516         | 2,797      | 8.515        | Anexar       |                  | •          |
| C    | SCO CFD 0   | )       | 1,00     | 0 27.545               | 28,190       | 0          | 645      |           | 28.02     | 28.30         | 10         | c28.19       | Criar        |                  | •          |
| 0    | DIL SBF     |         | 90       | 00 32.028 <sup>2</sup> | 29,322       | 207        | 497      | 194       | 32.545    | 32.580        | 9,000      | 32.635       | Modificar    |                  | •          |
| I    | BDE30 CED   |         |          | 0                      |              | 11.002     |          | 50        | 10360.91  | 10362         | 50         | 10361.66     | Portfolio de | e Probabilidades | •          |

Exemplo de uma confirmação de ordem – Pré-Visualização da Ordem:

| Pré-vizualização da Orden                                       |                                      |                                 |                     |               | • X    |
|-----------------------------------------------------------------|--------------------------------------|---------------------------------|---------------------|---------------|--------|
| Contrato                                                        | Venda                                | Compra                          |                     | Último        |        |
| BCP BVL CFD ①                                                   | + 0.0338                             | 0.03                            | 39 •                | • (           | 0.0339 |
| Descrição da Ordem                                              |                                      |                                 |                     |               |        |
| Tipo de Ordem STP                                               | Encaminhamento SMART                 | TIF Duração d                   | a Ordem DAY         | r             |        |
| COMPRAR 100                                                     | Melodo de Exectição Padrao           |                                 |                     |               | 9      |
| Tipo de Ordem STP                                               | Encaminhamento SMART                 | TIF Duração da Ordem            | DA                  | Y             |        |
| Preço Stop 0.0340                                               | Método de Execução Padrão            | Grupo OCA [Uma-Cance            | la-Todas] <b>16</b> | 63449684      | ŏ      |
| Mensagens                                                       |                                      |                                 |                     |               |        |
| Esta ordem irá, provavelmente,<br>☑ Não exibir este aviso novar | ser executada<br>nente               |                                 |                     |               | Ĩ      |
| Está prestes a submeter uma o                                   | rdem de interrupção. Por favor, este | a ciente dos vários tipos d     | e ordens de         |               | 6      |
| Montante <sup>†</sup>                                           | Impacto da Marger                    | n <sup>+</sup>                  |                     |               |        |
| Montante 3.80 EUR                                               | inipacto da margor                   | Atual                           | /ariação Pó:        | s-negociação* |        |
| Comissão (est.) 3 EUR                                           | Capital próprio com                  | Empréstimo 278,898              | -3                  | 278,894       |        |
| Total 0.80 EUR                                                  | Margem Inicial                       | 54,826                          | 1                   | 54,827        |        |
|                                                                 | Margem de Manute                     | nção 50,633                     | 1                   | 50,633        |        |
|                                                                 | Posição                              | -99,800                         | -100                | -99,900       |        |
|                                                                 | *Esta é uma estimativa               | atual e está sujeita a alteraçô | es.                 |               |        |
| <sup>†</sup> O impacto monetário previsto é aprese              | ntado apenas para a ordem principal  |                                 |                     |               |        |
|                                                                 | Ignorar e transmitir                 | <u> </u>                        |                     |               |        |

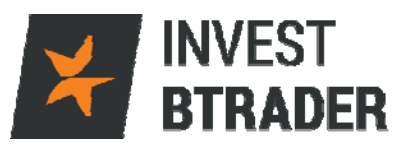

## Na janela **Pendente** constam as ordens em aberto

associadas, não executadas:

| Pend | lente | (todo  | s)      |              |         |         |            |          |           |          |       |                | _      |          |           |       |                 | 🖌 00 - 💷 🖓 | K |
|------|-------|--------|---------|--------------|---------|---------|------------|----------|-----------|----------|-------|----------------|--------|----------|-----------|-------|-----------------|------------|---|
| FX   | Por   | tfólio | indices | Portugal     | Espanha | Alemanh | a França   | UK E     | JA Com    | nodities | ETFs  | Ordens Complet | tas X  | Pendente | (todos) 🔹 |       |                 | 💎 Filtro   |   |
|      | Con   | trata  | Qua     | ntidade da V | /eni Ve | nda     | Compra     | Montante | de Com    | Último   | )     | Variação       | Va ria | ;ão %    | Posic     | io    |                 |            |   |
|      | Coll  | trato  |         | Conta        | Ac      | ä0      | Quantidade | TIF Dura | ção da Or | Tipo     |       | Preço Lmt      | Des    | uno      | EStat     | lo    | Preço de Transa | Cancelar   |   |
|      |       |        |         |              |         |         |            |          |           |          |       |                |        |          |           |       |                 |            | 2 |
| AAPL | CFD   | 0 0    |         |              | 17 •    | 106.74  | 106.75 •   |          | 33        | • 10     | 06.74 | -0.74          |        | -0.69%   |           | 1,100 |                 |            |   |
|      |       |        | DU2     | 293157       | VENDE   | R       | 100        | 🕙 DAY    | 5         | STP      |       | 5              | SMART  |          |           |       | (               | Cancelar   | 1 |
|      |       |        | DU2     | 293157       | VENDE   | R       | 100        | 🕙 DAY    |           | .MT      |       | 110.00         | SMART  |          |           |       |                 | Cancelar   | 1 |
|      |       |        |         |              |         |         |            |          |           |          |       |                |        |          |           |       |                 |            |   |
|      |       |        |         |              |         |         |            |          |           |          |       |                |        |          |           |       |                 |            |   |
|      |       |        |         |              |         |         |            |          |           |          |       |                |        |          |           |       |                 |            |   |
|      |       |        |         |              |         |         |            |          |           |          |       |                |        |          |           |       |                 |            | 1 |

Clicando no "+" abre um novo separador ao qual poderá ser atribuido um nome à sua escolha e adicionados os activos pretendidos:

| P  | ortfólio   |         |     |          |          |            |        |           |        |                   |             |                           |                        |         |        |               | 🖌 00 * E   | ∎×     |
|----|------------|---------|-----|----------|----------|------------|--------|-----------|--------|-------------------|-------------|---------------------------|------------------------|---------|--------|---------------|------------|--------|
| E  | X Portfól  | o (İndi | ces | Portugal | Espanha  | Alemanha   | França | UK        | EUA    | Commodities       | ETFs        | Ordens Completas          | Pendente (todos)       | •       |        |               |            | Ŷ      |
| Г  |            |         |     |          |          |            |        |           |        |                   |             |                           |                        |         |        | 👁 Reequilibra | r 💎 Filtro |        |
| Ь  | Cont       | rate 1  |     | Posição  | Preço Mé | d Valor de | e Mei  | P&L       | P&L M  | lão Quantida      | Venda       | Compra Mon                | tante c Último         | Va      | riação | Variação %    |            | _      |
| P. |            | 10100   |     | Tecla    | Conta    | Açã        | D QI   | Jantidade | E TIFI | DU293157 D        | efiniçõe    | s de Página (Simula       | ated Trading)          | - × ×   | do     | Preço de Tra  | Cancelar   | ·      |
|    |            |         |     |          | DU29315  | 7 VENDE    | R      | 10        | 0 🕙 D/ | Nome              |             |                           |                        |         |        |               | Cancelar   | ٩<br>و |
|    |            |         |     |          | DU29315  | 7 VENDE    | R      | 10        | 0 🕙 D/ | A Dat da Ordana   |             |                           | _                      |         |        |               | Cancelar   |        |
|    | BCP BVL    |         |     |          | 0        |            |        |           | 1      | Kei, da Oldelli   |             |                           | •                      |         | 0011   | -3.12%        |            |        |
|    | BCP BVL CF | D O     |     | -99,80   | 0 0.034  | 38 -3,     | 413    | 3         | 1      | Layout            |             | Default                   |                        |         | 0011   | -3.12%        |            | - Y    |
|    |            |         |     | 3        | DU29315  | 7 VENDE    | R      | 10        | 0 DAY  | Predefinições d   | a Ordem     | <padrão></padrão>         | -                      |         | -      |               |            |        |
|    | CBK IBIS   |         |     | 1,00     | 0 8.00   | 82 8,      | 529    | -4        | 1 :    | 5. 🗆 Entrada rápi | da de Açõe  | es/Obrigações             |                        |         | 0.020  | -0.23%        |            |        |
|    | CSCO CFD   | 0       |     | 1,00     | 0 27.5   | 45 28,     | 300    | 11        | 0 7    | 7: Exibir Ordens  |             |                           |                        |         | +0.04  | 0.14%         |            |        |
|    | IBDE30 CF  | D       |     |          | 0        |            |        | 11,00     | 2      | Exibir apena      | is ordens c | riadas nesta página       |                        |         | 94.70  | 1.92%         |            |        |
|    | OIL SBF    |         |     | 80       | 0 32.02  | 82 26,     | 297    | 46        | 1 (    | Exibir apr        | enas orden  | is inativas; mover ordens | ativas para a página p | endente | 0.315  | 0.97%         |            |        |
|    | CAD NUME   | RÁRIO   |     |          |          | 95,        | 490    |           |        |                   |             | QK <u>C</u> ancelar       | 1                      |         |        |               |            |        |
|    |            | inte    |     |          |          |            |        |           |        |                   |             |                           |                        |         |        |               |            | 0      |

Para adicionar um activo basta colocar o código e clicar em Enter.

| Ме | us Favorito | 5       |           |           |          |         |             |          |    |           |             |        |                  |                  |        | - 🕜 🆓  |     |
|----|-------------|---------|-----------|-----------|----------|---------|-------------|----------|----|-----------|-------------|--------|------------------|------------------|--------|--------|-----|
| FX | × Meus Fa   | voritos | Portfólio | Índices   | Portugal | Espanha | Alemanha    | França   | UK | EUA       | Commodities | ETFs   | Ordens Completas | Pendente (todos) | •      |        | 8   |
|    | Contrato    |         | Nome da   | Empresa   |          | Setor   | Comp        | ora      |    | Venda     | Vari        | iação  | Variação %       |                  |        |        |     |
|    | Contrato    |         | Ac        | ão        |          | Conta   | TIF Duração | da Ordei | Т  | ransmitir | T           | ipo    | Guardar          | Preco Lmt        | Aux. L | Estado |     |
|    |             |         |           |           |          |         |             |          |    |           |             |        |                  |                  |        |        | 9   |
| GA | P BVL       | GA      | LP ENERGI | A SGPS SA | Energ    | y       | 1           | 1.745 •  |    | + 11      | .730        | +0.190 | 1.65%            |                  |        |        |     |
| GA | P BVL CFD   | 0 GA    | LP ENERGI | A SGPS SA | Energ    | y       | 1           | 1.745 •  |    | • 11      | .730        | +0.190 | 1.65%            |                  |        |        |     |
|    |             |         |           |           |          |         |             |          |    |           |             |        |                  |                  |        |        | - Y |
| Fa |             |         | <         |           |          |         |             |          |    |           |             |        |                  |                  |        |        |     |
|    |             |         |           |           |          |         |             |          |    |           |             |        |                  |                  |        |        |     |
|    |             |         |           |           |          |         |             |          |    |           |             |        |                  |                  |        |        |     |
|    |             |         |           |           |          |         |             |          |    |           |             |        |                  |                  |        |        |     |
|    |             |         |           |           |          |         |             |          |    |           |             |        |                  |                  |        |        |     |
|    |             |         |           |           |          |         |             |          |    |           |             |        |                  |                  |        |        |     |
|    |             |         |           |           |          |         |             |          |    |           |             |        |                  |                  |        |        |     |
|    |             |         |           |           |          |         |             |          |    |           |             |        |                  |                  |        |        | C   |

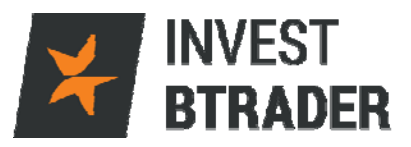

#### 5.2 - Conta

| ¥ INVEST BTRADER Eicheir   | o <u>E</u> ditar <u>I</u> ran | nsação <u>C</u> onta    | Ferramentas g | de Negociação   | Ferramen   | ntas <u>A</u> nalítica | as <u>V</u> er Aju | ida                                                                                                    |                       |               | DADO            | 5 DU293157 🧃           | / -#+=X                                          |
|----------------------------|-------------------------------|-------------------------|---------------|-----------------|------------|------------------------|--------------------|----------------------------------------------------------------------------------------------------|-----------------------|---------------|-----------------|------------------------|--------------------------------------------------|
| Pesquisa de Contrato Orden | Conta R                       | ්ට<br>egisto do Negócio | Pedir Empre   | E LIMA CONTA DE | o a ação   | ACRO PAPER<br>BookTrad | er Negocia         | المعرفة معرفة المعرفة المعرفة المعرفة المعرفة المعرفة المعرفة المعرفة المعرفة المعرفة المعرفة المعرفة المعرفة ا<br>معرفة معرفة معرفة المعرفة المعرفة المعرفة المعرفة المعرفة المعرفة المعرفة المعرفة المعرفة المعرفة المعرفة المعرف | SIMULADA<br>Navegador | de Risco      | ۸۸ 🔻            | Layout<br>Bloqueado 🔒  | <b>*15:23:11</b><br>puisa de Ticker <b>% (00</b> |
| Painel do Corretor         |                               |                         |               |                 |            |                        |                    |                                                                                                    |                       |               |                 |                        | @ X                                              |
| Numerário 239,264.99       | USD 🦾 netils t                | Disponíveis Atu         | al 224,009.   | 69 USD Capi     | tal própr  | io com Vale            | or do Empr         | éstimo 278                                                                                                    | ,829.47 US            | SD Marger     | n Inicial Atual | 54,819.79 US           | D                                                |
| Valor Patrimonial Líquido  | 278,8: 9.17                   | USD Excesso             | de Liquidez A | Atual 228,208   | .46 USE    | Cushion                | 0.818452           | Margem d                                                                                                    | e Manutençi           | io Atual 5    | 0,621.01 USD    |                        |                                                  |
| Equidade Diaria Antenor o  | com va pribo i                | empresumo 20            | 9,189.00 0    | 50              |            |                        |                    |                                                                                                    |                       |               |                 |                        |                                                  |
| CSCO: Wall Street Brea     | akfast: Stock                 | s Sail To 2016          | Highs         | CSCO: Hyund     | lai, Cisco | o team up              | on car tec         | hnology                                                                                                    |                       |               |                 |                        |                                                  |
| Janela de Negociação       |                               |                         |               | ? 🕜 😡           | × Ati      | ividade 📧              | Ordens Ti          | ransações                                                                                                    | Resumo                | h             |                 | 9                      | ? 🥜 00 + 🖽 🗙                                     |
| GALP BYL CED T             |                               | • 11.730 11             | .750 •        |                 | BCD        |                        |                    | Compras                                                                                                    | Vendas                | Líquido       | Méd (BOT) Mé    | id (SLD)               |                                                  |
| difference of the second   |                               |                         |               |                 | BCP        | BVL CED                |                    | 0                                                                                                    | 149,700               | -149,700      |                 | 0.03483                |                                                  |
|                            |                               | Venda MID C             | ompra         |                 | IBDE       | 30 CFD                 |                    | 249                                                                                                    | 310                   | -61           | 10336.701 10    | 334.613                |                                                  |
|                            |                               | ,                       |               |                 | OIL        | SBF                    |                    | 2000                                                                                                    | 100                   | -100          | 1.1329*         | 32.825                 |                                                  |
| COMPRAR VENDER             | 100 LMT                       | PREÇO LMT               | 0.00 DAY      | B ENVIA         | R USD.     | CAD                    |                    | 0                                                                                                    | 75K                   | -75K          |                 | 1.27320                | 1                                                |
| Portfólio                  |                               |                         |               |                 | -          |                        |                    |                                                                                                    |                       |               |                 |                        | 🕜 00 • 💷 🖂                                       |
| FX X Portfólio Indices     | Portugal E                    | spanha Alema            | anha Franç    | a UK EL         | IA Co      | mmodities              | ETFs               | Ordens Compl                                                                                                    | etas Pend             | lente (todos) | •               |                        | 8                                                |
|                            |                               |                         |               |                 |            |                        |                    |                                                                                                    |                       |               |                 | 🗠 Reequilibr           | ar 💎 Filtro                                      |
| D Contrato                 | Posição                       | Preco Méd V             | alor de Mei   | P&L             | P&L Não    | Quantida               | Venda              | Compra                                                                                                    | Montante              | Último        | Variação        | Variação %             |                                                  |
| BCP BVI                    | Tecla                         | Conta                   | Ação          | Quantidade      | TIF Dura   | 1.168                  | 0.0341             | 0.0342                                                                                                    | p Destino             | 0.034         | ir Estado       | Preco de Tra<br>-3.40% | Cancelar                                         |
| BCP BVL CFD O              | -99,800                       | 0.03438                 |               | 41              | 29         | 1,168                  | 0.0341             | 0.0342                                                                                                    | 1,191,                | 0.034         | -0.001          | 2 -3.40%               | 1                                                |
|                            | 3                             | DU293157                | ENDER         | 100             | DAY        | STP                    |                    | 0.0380                                                                                                    | SMART                 | Transmiti     |                 |                        |                                                  |
| CBK IBIS                   | 1,000                         | 8.0082                  | 8,515         | -55             | 507        | 4,707                  | 8.514              | 8.517                                                                                                    | 1,300                 | 8.51          | -0.00           | 9 -0.11%               | Ϋ́                                               |
| IBDE30 CFD                 | 1,000                         | 27.543                  | 28,300        | 110             | /55        | 253                    | 28.20              | 28.27                                                                                                    | 210                   | 28.2          | 13 +210 3       | 0.25%                  |                                                  |
| OIL SBF                    | 800                           | 32.0282                 | 26,228        | 392             | 605        | 3,100                  | 32.811             | 32.845                                                                                                    | 9,000                 | 32.63         | 35 +0.31        | 5 0.97%                |                                                  |
| CAD NUMERÁRIO              |                               |                         | 95,490        |                 |            |                        |                    |                                                                                                    |                       |               |                 |                        |                                                  |
| EUR NUMERÁRIO              |                               |                         | 248,785       |                 |            |                        |                    |                                                                                                    |                       |               |                 |                        |                                                  |
| GBP NUMERARIO              |                               |                         | -16           |                 |            |                        |                    |                                                                                                    |                       |               |                 |                        | 6                                                |

Estão disponíveis os detalhes da conta: Saldos, Resumo do Portfolio, Requisitos de Margem, Disponível para Transacção, balanço de FX.

| 📕 Conta          | <u>Ficheiro</u> <u>P</u> o | rtfólio <u>M</u> oeda | s <u>C</u> onfigur | ar <u>A</u> juda |                   |         |           |        | DU2        | 93157 🥜 .       | * • =    |
|------------------|----------------------------|-----------------------|--------------------|------------------|-------------------|---------|-----------|--------|------------|-----------------|----------|
| Saldo            | NEGOLO ECOE                | SIMULADA              |                    | NEGO             | CIACAO S          | HAUU AU | A         |        | NEGOCIA    | COACO PUMILI AU | 2A       |
|                  |                            | Parâ                  | metro              |                  |                   |         | Total     |        | US Securit | ies US Con      | nmod     |
|                  |                            |                       | Va                 | lor Patrim       | onial Lío         | quido   | 278,317   | 7 USD  | 278,317 L  | JSD             | 0 USD    |
|                  |                            | Capital pro           | prio com           | Valor do         | Emprés            | timo    | 278,317   | 7 USD  | 278,317 L  | JSD             | 0 USD    |
|                  | Equida                     | de Diária Ant         | erior com          | Valor do         | Emprés            | timo    | 264,190   | ) USD  | 264,190 L  | JSD             | [        |
|                  |                            | Equidade R            | eg T com           | Valor de         | Emprés            | timo    |           |        |            |                 |          |
|                  |                            | Va                    | lor da Pos         | ição de Ti       | ítulos Bi         | rutos   | 189,409   | ) USD  | 189,409 L  | JSD             |          |
|                  |                            |                       |                    | -                | Nume              | rário   | 238,799   | 9 USD  | 238,799 L  | JSD             | 0 USD    |
|                  |                            |                       |                    | Jur              | ros Ven           | cidos   |           | ) USD  | 01         | JSD             | 0 USD    |
| Requi            | sitos de M                 | largem —              |                    |                  |                   |         |           |        |            |                 |          |
|                  |                            | Parâ                  | metro              |                  |                   |         | Total     |        | US Securit | ies US Con      | nmod     |
|                  |                            |                       |                    | M                | argem             | RegT    |           |        |            |                 |          |
|                  |                            |                       |                    | Margem           | Inicial           | Atual   | 54,73:    | USD    | 54,731 L   | JSD             | 0 USD    |
|                  |                            | Margem Pos            | -Expiraçã          | o @ Aber         | ta (prev          | (Ista)  |           | ) USD  | 00         | JSD             | 0 USD    |
|                  |                            |                       | Margem             | de Manu          | tenção            | Atual   | 50,543    | 3 USD  | 50,543 L   | JSD             | 0 USD    |
|                  |                            | Projetado a           | ntecipada          | mente Ma         | argem I           | nicial  | 54,73:    | L USD  | 54,731 L   | JSD             | 0 USD    |
|                  | Projetad                   | o antecipada          | mente Ma           | rgem de          | Manute            | nção    | 50,543    | 3 USD  | 50,543 L   | JSD             | 0 USD    |
|                  |                            | Proje                 | tado a 24          | horas M          | argem I           | nicial  | 54,73:    | L USD  | 54,731 L   | JSD             | 0 USD    |
|                  | Pr                         | ojetado a 24          | horas Ma           | rgem de          | Manute            | nção    | 50,543    | 3 USD  | 50,543 L   | JSD             | 0 USD    |
| Dispo            | nível para                 | Transação             | ) ——               |                  |                   |         |           |        |            |                 |          |
|                  |                            | Parâ                  | metro              |                  |                   |         | Total     |        | US Securit | ies US Con      | nmod     |
|                  |                            |                       | Fur                | ndos Disp        | oníveis           | Atual   | 223,587   | 7 USD  | 223,587 L  | JSD             | 0 USD    |
|                  |                            |                       | Exc                | esso de Li       | iquidez           | Atual   | 227,774   | 1 USD  | 227,774 L  | JSD             | 0 USD    |
|                  |                            | Ex                    | cesso Pós          | -Expiraçã        | io (prev          | risto)  | (         | ) USD  | 0 L        | JSD             | 0 USD    |
|                  |                            |                       | Conta do           | Memora           | ndo Esp           | pecial  |           |        |            |                 |          |
|                  |                            | Visualiz              | zar Próxin         | no Fundos        | s Dispor          | iveis   | 223,587   | 7 USD  | 223,587 L  | JSD             | 0 USD    |
|                  |                            | Visualiz              | ar Próxim          | o Excesso        | o de Liqu         | uidez   | 227,774   | 1 USD  | 227,774 L  | JSD             | 0 USD    |
|                  |                            |                       | A 24 hor           | as Fundos        | s Dispor          | iveis   | 223,587   | 7 USD  | 223,587 L  | JSD             | 0 USD    |
|                  |                            |                       | A 24 hora          | s Excesso        | o de Liqu         | uidez   | 227,774   | 1 USD  | 227,774 L  | JSD             | 0 USD    |
|                  |                            | Poder de              | Compra             | com Marg         | jem de            | 15%     | 1,490,578 | 3 USD  |            |                 |          |
|                  |                            |                       |                    | A                | lavanca           | igem    |           |        | 0          | .68             |          |
|                  |                            |                       | Visuali            | zar Próxin       | na Alter          | ação    | Descont   | ecido  |            |                 |          |
|                  |                            | Transaçõe             | s Diárias F        | lestantes        | (T,, <sup>*</sup> | T+4)    | Ilin      | nitado |            |                 |          |
| ) Valor          | de Merca                   | do - Saldo            | Real FX-           |                  |                   |         |           |        |            |                 |          |
| Moed             | la Dinheir.                | Ações                 | Opções             | Futuros          | FOP               | Di      | CFD de    | CFD    | Valor P    | P&L Nã          | P&L Re   |
| CAD              | 95,49                      | 0 0                   | 0                  | 0                |                   | 0 0     | 0         |        | 0 95,49    | 0 0             |          |
| EUR              | 248,79                     | 5 34,758              | 0                  | 0                |                   | υ 0     | -3,398    | 11,2   | 82 283,55  | 3 1,161         | 23,86    |
| GBP              | -1                         | 6 0                   | 0                  | 0                | (                 | 0 0     | 0         |        | 0 -1       | 6 0             |          |
| JPY              | 2,734,.                    | 0                     | 0                  | 0                |                   | υ 0     | 0         |        | 0 2,734,   | 0               |          |
| USD              | -144,.                     | 0                     | 0                  | 0                | (                 | 0 0     | 146,0     | -3     | 90 -144,.  | 1,133           |          |
| Total (          | ( 238,79                   | 9 39,518              | 0                  | 0                |                   | 0 0     | 142,1     | 12,4   | 37 278,31  | 7 186           | 27,13    |
| Portfo           | ólio FX - P                | osição Virt           | ual FX —           |                  |                   |         |           |        |            |                 | (        |
| • Portfo         | ólio ———                   |                       |                    |                  |                   |         |           |        |            |                 | _@ 🎘 [   |
| <b>iltro</b> Ins | sira o tex                 |                       |                    |                  |                   |         |           |        |            | Mais o          | pções (  |
| Desc             | riçã 🔘 🛛 I                 | Bolsa Posi            | ;ão Moe            | da Valor         | de Pr             | eço d   | e Preço M | lé P8  | &L Não P8  | &L Reali Li     | quidar e |
| A A DI           |                            |                       | 100 110            | n ++-            | 7 700             | 107.    | 100       | 747    | 1 000      | ^               | C:       |

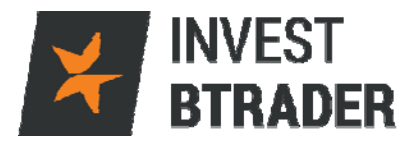

#### 5.3 - Registo do Negócio

No menu Registo do Negócio, encontram-se os detalhes dos negócios executados que poderá exportar para Excel ou filtrar mediante determinados parâmetros, através do menu Ficheiro.

| INVEST BTRADER       | Eicheiro   | Editar ]  | ransação                  | <u>C</u> onta           | Ferramentas <u>d</u> e Negociação | Ferramentas Analít  | cas <u>V</u> er Ajuda |                     |               | DADOS        | DU29315             | 7 🥜 🛶 - 💷×             |
|----------------------|------------|-----------|---------------------------|-------------------------|-----------------------------------|---------------------|-----------------------|---------------------|---------------|--------------|---------------------|------------------------|
|                      |            |           |                           |                         | ESTÉ A ABRIR LIMA CONTA D         | E DEMONSTRAÇÃO PARE | RTRADING PARA NEG     | IOCIAÇÃO SIMULADA   |               |              |                     |                        |
| 4                    | 0          | 3         | ð                         | ç.                      | -                                 |                     | (ی                    |                     |               | AA           | Layout<br>Bloqueado | ₽¥15:38:57             |
| Pesquisa de Contrato | Ordem      | Conta     | Registo de                | o Negócio               | Pedir Emprestado/Emprésti         | imo a ação BookTri  | ider Negociação d     | de Opções Navegador | de Risco      |              | Ajuda /             | Pesquisa de Ticker 🍕 📴 |
| Painel do Corretor   |            |           |                           |                         |                                   |                     |                       |                     |               |              |                     | e x                    |
| Numerário 239,29     | 9.96 US    | D Fundo   | os Dispo <mark>n</mark> i | ív <mark>i</mark> s Atu | al 224,017.26 USD Cap             | pital próprio com V | alor do Emprésti      | mo 278,841.34 US    | D Margem Ini  | cial Atual 3 | i4,824.08           | USD                    |
| Valor Patrimonial L  | íquido 27  | 8,841.3   | 14 USD 🚦                  | x esso (                | de Liquidez Atual 228,21          | 4.83 USD Cushio     | n 0.81844 Ma          | argem de Manutenção | o Atual 50,62 | 6.52 USD     |                     |                        |
| Equidade Diária An   | terior cor | n Valor d | lo Empr <mark>e</mark> s  | sti <mark>no 26</mark>  | 4,189.60 USD                      |                     |                       |                     |               |              |                     |                        |

| êy 1 | ransações     | Eicheiro    | Editar Transações Definições | <u>Aj</u> uda |                       |          |          |           |          | DU293157                 | / -=       |      |
|------|---------------|-------------|------------------------------|---------------|-----------------------|----------|----------|-----------|----------|--------------------------|------------|------|
| E    | ribir Negócia | NEG<br>S DO | n Seg √Ter √Ouarta           | Oui Sex       | Sáb Todos             | ÃO SIMUL | AÐA      |           | NEGO     | SIAÇÃO SIMULADA          |            |      |
|      | abii negotat  |             | in bog her starta            | - qui - 00x - | 000 - 10000           |          |          |           |          |                          |            | -    |
| Tra  | nsações Res   | sumo        |                              |               |                       |          |          |           |          | Insira o filtro da sigla | Mais opçõe | as 🖸 |
| De   | . Conta       | Ação        | Quantidade Descrição         | Contrato      | Leil.                 | Moeda    | Bolsa    | Hora Vwap | Hora     | Ref. da Ordem            | Comissão   | Es   |
| 1    | DU293157      | ' SLD       | 100 Stock                    | BCP BVL       | 0.0356                | EUR      | BVL      |           | 08:00:16 | ActivityMoni             | 1.25       | 0    |
| 1    | DU293157      | SLD         | 49,900 CFD                   | BCP BVL CFD 0 | 0.0356                | EUR      | SMART    |           | 08:00:16 | ActivityMoni             | 3.00       |      |
| Ð    | DU293157      | SLD         | 100 CFD                      | IBDE30 CFD    | 10301.86              | EUR      | SMART    |           | 09:48:59 |                          | 51.51      |      |
| ÷    | DU293157      | BOT         | 100 CFD                      | IBDE30 CFD    | 10302.11              | EUR      | SMART    |           | 09:48:59 |                          | 51.51      |      |
| Ξ    | DU293157      | SLD         | 100 CFD                      | IBDE30 CFD    | 10346.21              | EUR      | SMART    |           | 11:04:08 |                          | 51.73      |      |
|      | DU293157      | SLD         | 49,900 CFD                   | BCP BVL CFD 0 | 0.0344                | EUR      | SMART    |           | 11:07:12 | ActivityMoni             | 3.00       |      |
|      | DU293157      | SLD         | 49,900 CFD                   | BCP BVL CFD 0 | 0.0345                | EUR      | SMART    |           | 11:08:12 | ActivityMoni             | 3.00       |      |
|      | DU293157      | SLD         | 25K USD.JPY Cash             | USD.JPY       | 109.372               | JPY      | IDEALPRO |           | 11:11:50 | FxTrader                 | 218.69     |      |
|      | DU293157      | SLD         | 25K USD.CAD Cash             | USD.CAD       | 1.27320               | CAD      | IDEALPRO |           | 11:32:29 | FxTrader                 | 2.53       |      |
|      | DU293157      | SLD         | 25K USD.CAD Cash             | USD.CAD       | 1.27320               | CAD      | IDEALPRO |           | 11:32:29 | FxTrader                 | 2.53       | - 1  |
| 1    | DU293157      | SLD         | 25K USD.CAD Cash             | USD.CAD       | 1.27320               | CAD      | IDEALPRO |           | 11:32:29 | FxTrader                 | 2.53       | - 1  |
|      | DU293157      | BOT         | 100K EUR.USD Cash            | EUR.USD       | 1.13290               | USD      | IDEALPRO |           | 11:47:29 | FxTrader                 | 2.27       |      |
|      | DU293157      | BOT         | 100K EUR.USD Cash            | EUR.USD       | 1.13290               | USD      | IDEALPRO |           | 11:47:29 | FxTrader                 | 2.27       |      |
| Ξ    | DU293157      | SLD         | 100 CFD                      | IBDE30 CFD    | 10353.19              | EUR      | SMART    |           | 12:03:55 |                          | 51.77      |      |
| 1    | DU293157      | ' BOT       | 10 CFD                       | IBDE30 CFD    | 10361.41              | EUR      | SMART    |           | 12:20:33 |                          | 5.18       |      |
| 1    | DU293157      | SLD         | 10 CFD                       | IBDE30 CFD    | 10360.41              | EUR      | SMART    |           | 12:20:33 |                          | 5.18       |      |
| Ð    | DU293157      | BOT         | 139 CFD                      | IBDE30 CFD    | 10359.80 <sup>9</sup> | EUR      | SMART    |           | 12:22:16 |                          | 72.00      | I.   |
| 0-   | DUDODAE       |             | 400 Ci 1                     | 071           | 22.025                | ELID.    | 005      |           | 45 04 57 |                          | 2.40       | -0   |

#### 5.4 - Book Trader

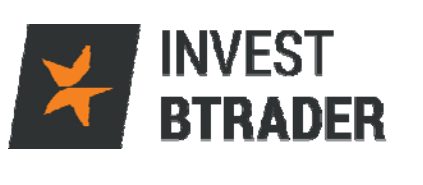

| ¥ INVEST BTRADER     | Eicheiro   | Editar  | Transação ⊆onta i   | Ferramentas de Negociação Ferrament  | tas Analíticas | Ver Ajuda               |                    |          | DADOS      | DU293157 🥜 👾 - 🖃                 | X |
|----------------------|------------|---------|---------------------|--------------------------------------|----------------|-------------------------|--------------------|----------|------------|----------------------------------|---|
|                      |            |         |                     | ESTÁ A ABRIR LIMA CONTA DE DEMONSTRA | ACÃO RARIETR   | ADING RARA NEGOCIAÇÃO S | IMULADA.           |          |            |                                  |   |
| 4                    |            |         | 62                  | 1                                    |                | B                       | Ø                  | Ŧ        | AA         | Layout<br>Bloqueado At \$15:46:1 | 8 |
| Pesquisa de Contrato | Ordem      | Conta   | Registo do Negócio  | Pedir Emprestado/Empréstimo a ação   | BookTrader     | Negociação de Opções    | Navegador de Risco |          |            | Ajuda / Pesquisa de Ticker 🌯 🔯   | 0 |
| Painel do Corretor   |            |         |                     |                                      |                |                         |                    |          |            | 0                                | × |
| Numerário 239,09     | 1.04 US    | D Fund  | los Disponíveis Atu | al 223,793.44 USD Capital próprie    | o com 🛛 or     | do Empréstimo 278,      | 597.52 USD Marg    | em Inici | al Atual 5 | 4,804.07 USD                     |   |
| Valor Patrimonial Li | quido 27   | 8,597.  | 52 USD Excesso o    | de Liquidez Atual 227,988.40 USD     | Cus 0          | .818343 Margem de       | Manutenção Atual   | 50,609   | .11 USD    |                                  | 1 |
| Equidade Diária An   | terior cor | m Valor | do Empréstimo 26    | 4,189.60 USD                         |                |                         |                    |          |            |                                  |   |

No menu *Book Trader* verifica a profundidade dos activos. Pode igualmente encerrar ou inverter a posição e aceder ao resumo de conta.

| 📚 INVEST BTRAD   | ER DU29    | 3157 Bo    | okTrade      | r - EUR E  | UR.USD I   | Forex (Simulated        | Trading) <u>F</u> icheir | ro ? 🥜 • 👝 🗖 🗙 |
|------------------|------------|------------|--------------|------------|------------|-------------------------|--------------------------|----------------|
| NEGOCIA          | CÃO SIMUL  | ADA        |              | NEGO       | CIACÃO SIN | IULADA                  | NEGOCIAÇÃO               | SIMULADA       |
| Cancelar Iudo    | Apagar Reg | isto 🚡 Re- | -centrar     | Configurar |            | es das Teclas de Ataino |                          |                |
| Activo Quantidad | e Padrão 🗌 | 10         | оок <b>‡</b> | DU29315    | 7          | •                       |                          | 2.0            |
| Painel de C      | otaçao     |            |              | -          |            | á.                      |                          |                |
| Contrato         | _          | Vend       | a            | Comp       | ora        | Ultimo                  | Variação                 | Posiçao        |
| EUR.USD          |            | <u> </u>   | 13647        | 1.150      | 54°        | ■ 1.1364°               | +0.0050*                 | Activo 🔊 🖉 🗙   |
| Botoes           | Towar      | tor Docid  | ~~ V         | ar Conta   |            |                         |                          |                |
| Fechar Posição   | Inver      | ter Posiç  | ao           | er Conta   |            |                         |                          |                |
| Ordens Aceder    | Transaçõ   | ies Port   | fólio        |            |            |                         |                          | <u>N</u> @ @   |
| Conta            | A          | ção        | Quantic      | lade       | Tipo       | Preço Lmt               | Aux. Leil.               | Estado         |
|                  |            | _          | -            |            |            |                         |                          |                |
| 00               | Ouantid    |            | Montan       |            |            |                         |                          |                |
| Estado Quant     | 30.3M      | Leil.      | 27.9M        | Quant      | Estado     |                         | P&L                      |                |
|                  |            | 1.13       |              |            |            |                         |                          | 1247.830       |
|                  |            | 1.13       |              |            |            |                         |                          | 1235.52        |
|                  |            | 1.13       |              |            |            |                         |                          | 1223.22        |
|                  |            | 1.13       | 300K         |            |            |                         |                          | 1210.91        |
|                  |            | 1.13       | 1.2M         |            |            |                         |                          | 1198.61        |
|                  |            | 1.13       |              |            |            |                         |                          | 1186.30        |
|                  |            | 1.13       | 13M          |            |            |                         |                          | 1174.00        |
|                  |            | 1.13       | 13.4M        |            |            |                         |                          | 1161.69        |
|                  | 10.1M      | 1.13       |              |            |            |                         |                          | 1149.39        |
|                  | 19.5M      | 1.13       |              |            |            |                         |                          | 1137.09        |
|                  |            | 1.13       |              |            |            |                         |                          | 1124.78        |
|                  | 200K       | 1.13       |              |            |            |                         |                          | 1112.48        |
|                  | 439K       | 1.13       |              |            |            |                         |                          | 1100.1/        |
|                  |            | 1.13       |              |            |            |                         |                          | 1087.87        |
|                  |            | 1.13       |              |            |            |                         |                          | 1075.56        |
|                  |            | 1.13       |              |            |            |                         |                          | 1063.26        |
|                  |            | 1.13       |              |            |            |                         |                          | 1050.95        |

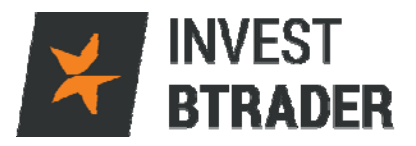

## 5.5 - Negociação de Opções

O menu Negociação de Opções exibe uma janela de Opções, permitindo criar e gerir as ordens deste instrumento financeiro.

|                      | <u>F</u> icheiro <u>E</u> ditar | <u>T</u> ransação <u>C</u> on | ta Ferramentas <u>d</u> | e Negociação 🛛 Fe | ramentas <u>A</u> nalíticas <u>\</u>              | er Ajuda             |                                      |        |
|----------------------|---------------------------------|-------------------------------|-------------------------|-------------------|---------------------------------------------------|----------------------|--------------------------------------|--------|
| Resquisa de Contrato | Ordem Conta                     | 🏹<br>Registo do Neg           | ócio Pedir Empres       | tado/Empréstimo a | tottishustatottottottottottottottottottottottotto | NG 9454 NEGORIAGAN A | Mill ADA.<br>Ø<br>Navegador de Risco |        |
|                      |                                 |                               |                         |                   |                                                   | ľ                    |                                      |        |
| a • 1                |                                 | Cadeias de Opção              | Analíticas Ordens       | 5                 |                                                   |                      | ? 🥜 GG 🛏 🗉 🕫                         | _8×    |
| Painel de Cota       | CIACÃO SIMULADA                 |                               | N                       | EGOCIAÇÃO SIMULAD | A                                                 | NEGOCIA              | CÃO SIMULADA                         | s 🛯 🖉  |
| Contrato             | Quantidad                       | le da Ve                      | Venda                   | Compra            | Montante de Con                                   | n Último             | Posição                              |        |
|                      |                                 |                               |                         |                   |                                                   |                      |                                      |        |
| O Botões ———         |                                 |                               |                         | _                 |                                                   | _                    | Activo                               | 4) 🕘 🗙 |
| Adicionar Subjacent  | e Pré-visualizar                | Ordem/Verifica                | r Impacto da Marg       | em Fechar Po      | sição Inverter Posi                               | ão Ver Conta         |                                      |        |
| Negociação —         |                                 |                               |                         |                   |                                                   |                      | N                                    | N @    |
| Ordens Aceder Tra    | insações Portfólio              | Criar estratégia              |                         |                   |                                                   |                      |                                      |        |
| Contrato Vend        | a Compra Cor                    | nta Ação Qu                   | uanTIF Dura             | Tipo Preço        | Estado Volati At.                                 | Tipo Tipo Tip        | o Aux Inter In                       | iter   |
| • Cadeias de Op      | cão                             |                               |                         |                   |                                                   |                      |                                      |        |
| Exercícios Nenhum    | Último Dia de Ne                | gociação Nenh                 | um 🔻 Bolsa Nenh         | um 🔻              |                                                   | Carregar as Minha    | s Cadeias Apagar Cad                 | deias  |
|                      | Call                            |                               |                         | Descrição         |                                                   | Put                  |                                      |        |
| Venda Compra Ult     | imo Variação Vol.               | D Gama                        | Vega Teta               |                   | Venda Compra Ul                                   | imo Variação Vol     | D Gama Vega I                        | leta   |
|                      |                                 |                               |                         |                   |                                                   |                      |                                      |        |
|                      |                                 |                               |                         |                   |                                                   |                      |                                      |        |
|                      |                                 |                               |                         |                   |                                                   |                      |                                      |        |
|                      |                                 |                               |                         |                   |                                                   |                      |                                      |        |
|                      |                                 |                               |                         |                   |                                                   |                      |                                      |        |
|                      |                                 |                               |                         |                   |                                                   |                      |                                      |        |
|                      |                                 |                               |                         |                   |                                                   |                      |                                      |        |
|                      |                                 |                               |                         |                   |                                                   |                      |                                      |        |
|                      |                                 |                               |                         |                   |                                                   |                      |                                      |        |
|                      |                                 |                               |                         |                   |                                                   |                      |                                      |        |
|                      |                                 |                               |                         |                   |                                                   |                      |                                      |        |
|                      |                                 |                               |                         |                   |                                                   |                      |                                      |        |

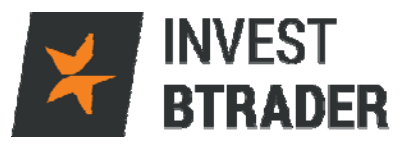

#### 5.6 - Navegador de Risco

| ✗ INVEST BTRADER     | <u>F</u> icheiro | <u>E</u> ditar | Transação Co  | <u>C</u> onta Ferramentas <u>d</u> e Negociaçã | ío Ferramentas <u>A</u> nalíticas | <u>V</u> er A | vjuda            |                    |   |
|----------------------|------------------|----------------|---------------|------------------------------------------------|-----------------------------------|---------------|------------------|--------------------|---|
|                      |                  |                |               | ESTÁ A ABRIR LIMA CONTA                        | DE DEMONSTRAÇÃO PAPERTR           | ADING PA      | RA NEGOCIAÇÃO SI | MULADA.            |   |
| <u></u>              |                  | THE            | <i>t</i> 2    |                                                | ۵                                 |               | Ð                | Ø                  |   |
| Pesquisa de Contrato | Ordem            | Conta          | Registo do Ne | Negócio Pedir Emprestado/Empré                 | stimo a ação BookTrader           | Negoo         | ciação de Opções | Navegador de Risco | * |
|                      |                  |                |               |                                                |                                   |               |                  | - <b>4 þ</b>       |   |

| Meu Portfolio                                                                                                    | CIACÃO SIMULADA             |                        |                        | NEGOC                 | IACÃO SIMULADA                      |                                                              |                                                                                 | NEGOCIAÇÃO<br>Risk b                                        | SIMULADA  | ledge Sus |
|----------------------------------------------------------------------------------------------------|-----------------------------|------------------------|------------------------|-----------------------|-------------------------------------|--------------------------------------------------------------|---------------------------------------------------------------------------------|-------------------------------------------------------------|-----------|-----------|
|                                                                                                    | Net.Liq: 278,6<br>P&L: 13,2 | 55 USD<br>33 USD       |                        | Maint.Ma<br>Init.Marg | irgin: 51,956 USI<br>in: 56,272 USI | )<br>)                                                       | VAF<br>ES:                                                                      | R: 17,374 USD (<br>22,630 USD (                             | A<br>A    |           |
| quity Bond Forex                                                                                                    | Commodity                   | MoneyMarket            | StructuredProc         | lucts P&L             | VAR Margin Se                       | nsitivity                                                    |                                                                                 |                                                             |           |           |
| Underlying                                                                                                    | Position                    | Price                  | Unrealized P&L         | Delta<br>Dollars      | VAR                                 | Delta (∆)                                                    | 🦻 Gamma (Γ)                                                                     | Vega                                                        | Theta (Θ) | Hedg      |
| ll Underlyings                                                                                                    |                             |                        | 492                    | 187.365               |                                     | -109.320                                                     | -4                                                                              | -12                                                         |           | 6         |
| AAPL <nasdaq></nasdaq>                                                                                                    |                             | 107.12                 | -1.791                 | 123.187               | -26,021                             | 1.150                                                        | -4                                                                              | -12                                                         | (         | 6         |
| BCP <bvl></bvl>                                                                                                    |                             | 0.0341                 | 29                     | -3.403                | -430                                | -99.800                                                      |                                                                                 |                                                             |           |           |
| CBK <ibis></ibis>                                                                                                    |                             | 8.468                  | 460                    | 8.468                 | -1,325                              | 1.000                                                        |                                                                                 |                                                             |           |           |
| CSCO <nasdaq></nasdaq>                                                                                                    |                             | 28.42                  | 875                    | 28.420                | -3,164                              | 1.000                                                        |                                                                                 |                                                             |           |           |
| IBDE30.                                                                                                    |                             | 10142.04               | 0                      |                       |                                     |                                                              |                                                                                 |                                                             |           |           |
| OIL <sbf></sbf>                                                                                                    |                             | 32.965                 | 749                    | 26.372                | -2,103                              | 800                                                          |                                                                                 |                                                             |           |           |
| Ľ                                                                                                    |                             |                        |                        |                       |                                     |                                                              |                                                                                 | П                                                           |           |           |
|                                                                                                    |                             |                        |                        |                       |                                     |                                                              |                                                                                 | Û                                                           | _         |           |
| nge V Update                                                                                                    |                             |                        |                        |                       |                                     | Zoom <sup>©</sup> Report                                     | Risk bj                                                                         | y Underlying                                                |           |           |
| nge v Update<br>60.000                                                                                                    |                             |                        |                        |                       |                                     | Zoom <sup>©</sup> Report                                     | Risk bj                                                                         | y Underlying<br>Portfolio Value Cha                         | nge       |           |
| nge V Update<br>50.000<br>25.000                                                                                                    |                             |                        |                        |                       |                                     | zoom ° Report                                                | Risk b<br>Equity<br>ing: All Unc                                                | y Underlying<br>Portfolio Value Cha<br>terlyings            | inge      |           |
| nge V Update<br>50.000<br>25.000                                                                                                    |                             |                        |                        |                       |                                     | Zoom<br>Report<br>Plot:<br>Under                             | Risk b<br>Equity<br>ving: All Unc<br>Gy: All Cur                                | y Underlying<br>Portfolio Value Cha<br>Jerlyings<br>Tencies | inge      |           |
| nge • Update<br>50.00<br>0                                                                                                    |                             |                        |                        |                       |                                     | Zoom Report<br>Piot<br>Undert<br>Last Tr                     | Risk bj<br>Equity<br>ving: All Uur<br>cy; All Cur<br>ading Day; TOTAL           | y Underlying<br>Portfolio Value Cha<br>Jerfyings<br>rencies | inge      |           |
| Designed to the second second |                             |                        |                        |                       |                                     | Zoom SReport<br>Plot:<br>Undert<br>Last T<br>Date:           | Risk bj<br>Equity<br>ying: All Unc<br>cy: All Cur<br>ading Day: TOTAL<br>Select | y Underlying<br>Portfolio Value Cha<br>Jerlyings<br>rencies | inge      |           |
| Inge V Update<br>50.000<br>25.000<br>-25.000                                                                                                    |                             |                        |                        |                       |                                     | Zoom<br>Plot<br>Under<br>Last Tr<br>Date<br>Date             | Risk bj<br>Equity<br>ving: All Unc<br>GY: All Cur<br>ading Day: TOTAL<br>Select | y Underlying<br>Portfolio Value Cha<br>Jertyings<br>rencles | ingé      |           |
| nge ▼ Update<br>50.000<br>25.000<br>-25.000<br>-25.000<br>-25.000<br>-25.000<br>-25.000                                                                                                    | 20 (5                       |                        |                        | 10 15                 | 20 25                               | Zoom 8 Report<br>Plot:<br>Undert<br>Last Tr<br>Date:<br>30   | Risk bj<br>Equity<br>ving: All Unc<br>cy: All Cur<br>ading Day: TOTAL<br>Select | y Underlying<br>Portfolio Value Cha<br>Jerlyings<br>rencies | inge      |           |
| nge v Update<br>50.000<br>25.000<br>                                                                                                    | 20 -15                      | -10 .5 Markel Price Ch | 0 5<br>nange (percent) | 10 15                 | 20 25                               | Zoom 8 Report<br>Plot<br>Under<br>Last Tr<br>Date:<br>Drill: | Risk bj<br>Equity<br>ving: All Uur<br>cy: All Cur<br>ading Day: TOTAL<br>Select | y Underlying<br>Portfolio Value Cha<br>lerlyings<br>rencies | inge      |           |

#### Underlying (subjacente) - Activos em aberto

No canto inferior esquerdo visualize os campos especificos de pesquisa por portfolio, activo, moeda, data.

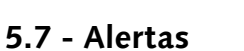

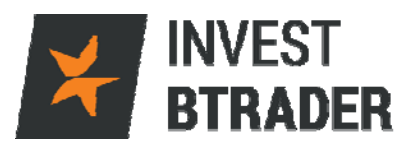

O menu Alertas permite criar avisos de acordo com as condições por si definidas. Irá receber estes alertas por e-mail e em janela de pop-up.

| ¥ INVEST BTRADER     | <u>F</u> icheiro | <u>E</u> ditar | <u>T</u> ransação | <u>C</u> onta  | Ferramentas <u>d</u> e | Negociação        | Ferrament | as <u>A</u> nalíticas | <u>V</u> er | Ajuda   |                  |              |          |   |
|----------------------|------------------|----------------|-------------------|----------------|------------------------|-------------------|-----------|-----------------------|-------------|---------|------------------|--------------|----------|---|
|                      |                  |                |                   |                | ESTÁ A ABRIR I         | IMA CONTA DE      | DEMONSTRA | CÃO PAPERTRA          | DING P      | ARA NEG | OCTAÇÃO SU       | III.ADA.     |          |   |
| Pesquisa de Contrato | Ordem            | Conta          | Registo d         | V<br>o Negócio | SookTrader             | ی<br>Negociação d | le Opções | ()<br>Navegador de    | Risco       | Scanr   | 🔍<br>ner de Merc | )<br>Alertas | EXTrader | • |

Poderá optar por definir alertas de Preço, Margem, Negócio, Tempo, Volume ou Variação %:

| Create Condition | - X - I             |  |  |  |  |  |  |  |  |
|------------------|---------------------|--|--|--|--|--|--|--|--|
| Choose Condition |                     |  |  |  |  |  |  |  |  |
| O Price          | ◯ Time              |  |  |  |  |  |  |  |  |
| Margin Cushion   | ◯ Volume            |  |  |  |  |  |  |  |  |
| ◯ Trade          | O Percentage Change |  |  |  |  |  |  |  |  |
|                  |                     |  |  |  |  |  |  |  |  |
| < Back Next >    | Finish Cancel       |  |  |  |  |  |  |  |  |

O sistema permite ainda conferir uma designação. De seguida clicando em Adicionar poderá efectuar a parametrização do alerta e finalizar em Activar:

| > Novo Alerta para Apple                                         |                                 | A 10 4 10 4 10 4           |                          |          | ∺• _8X    |
|------------------------------------------------------------------|---------------------------------|----------------------------|--------------------------|----------|-----------|
| Nome Novo Alerta para Apple                                      | NEU CETAVARO.                   | *                          | MEGOCIACAO               | SIMULADA |           |
| Condições                                                        |                                 |                            |                          |          |           |
|                                                                  | Descrição                       |                            |                          | Lógica   | Adicionar |
| Arraste Garantias para ao                                        | i ou clique no botão            | «Adicionar» para           | criar condições          |          | Editar    |
|                                                                  |                                 |                            |                          |          | Eliminar  |
| Ações                                                            |                                 |                            |                          |          |           |
| Ordens Mensagens Áudio                                           |                                 |                            |                          |          |           |
| Enviar mensagem via e-mail ou SMS Assunto                        |                                 |                            |                          |          |           |
| ✓ Exibir mensagem como pop up Mensagem<br>✓ Linhas intermitentes | \$MESSAGE\$                     |                            |                          |          |           |
|                                                                  | Utilizar o sinalizador SMESSAGE | 5 para descrição do alerta |                          |          |           |
| 00                                                               |                                 | Definitions                |                          |          |           |
| Duração                                                          |                                 | Pre-visualizar             |                          |          |           |
| Repetivel                                                        |                                 |                            |                          |          |           |
| <ul> <li>Alerta ativo até ser cancelado</li> </ul>               |                                 | Criar Condição             |                          |          | -H- X     |
| <ul> <li>Alerta ativo até</li> </ul>                             |                                 |                            | Configurar Leil. Condiçã | io       |           |
| Permitir que a condição seja satisfeita fora do h                | orário normal de transação      | Subiac                     | ente AAPL                |          |           |
|                                                                  |                                 | Bolsa                      | SMART                    |          |           |
|                                                                  |                                 | Descrip                    | ão AAPL CFD              |          |           |
|                                                                  |                                 | Método                     | Venda/Compra             | -        |           |
|                                                                  |                                 | Operad                     | or >= 🕶                  |          |           |
|                                                                  |                                 | Leil.                      | \$                       |          |           |
|                                                                  |                                 | < Anterior P               | ráximo > Concluir        | Ca       | ncelar    |
|                                                                  |                                 |                            |                          |          |           |
|                                                                  | Ativar Elimin                   | ar Arquivo                 |                          |          |           |

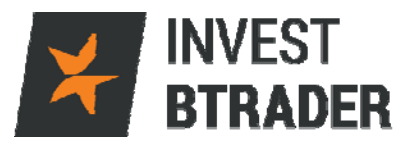

#### 5.8 - FX Trader

O menu *FX Trader* é uma janela que permite uma visualização mais fácil e uma negociação mais intuitiva de pares cambiais.

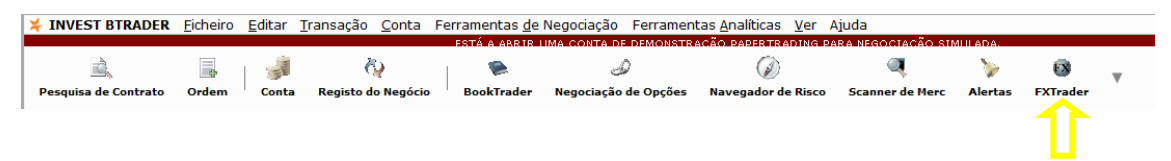

Clicando no preço Comprar EUR.USD/Vender EUR.USD pode comprar directamente a partir da janela, definindo igualmente o tipo de ordem e confirma a execução no botão azul Transmitir:

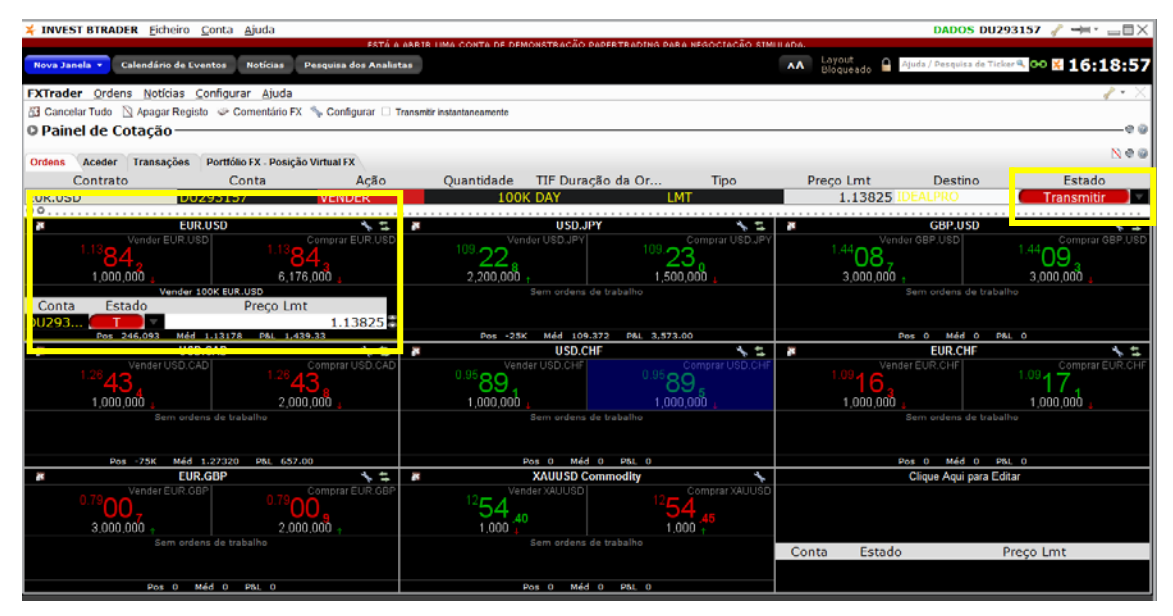

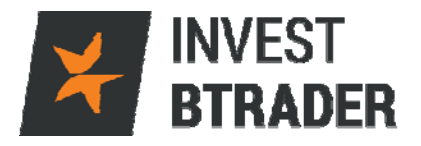

#### 5.9 – Gráfico

O menu Gráfico permite visualizar o gráfico de um activo, escrevendo o activo no campo *Underlying (subjacente)*, podendo seleccionar o espaço temporal e o tipo de gráfico, por exemplo V*elas*.

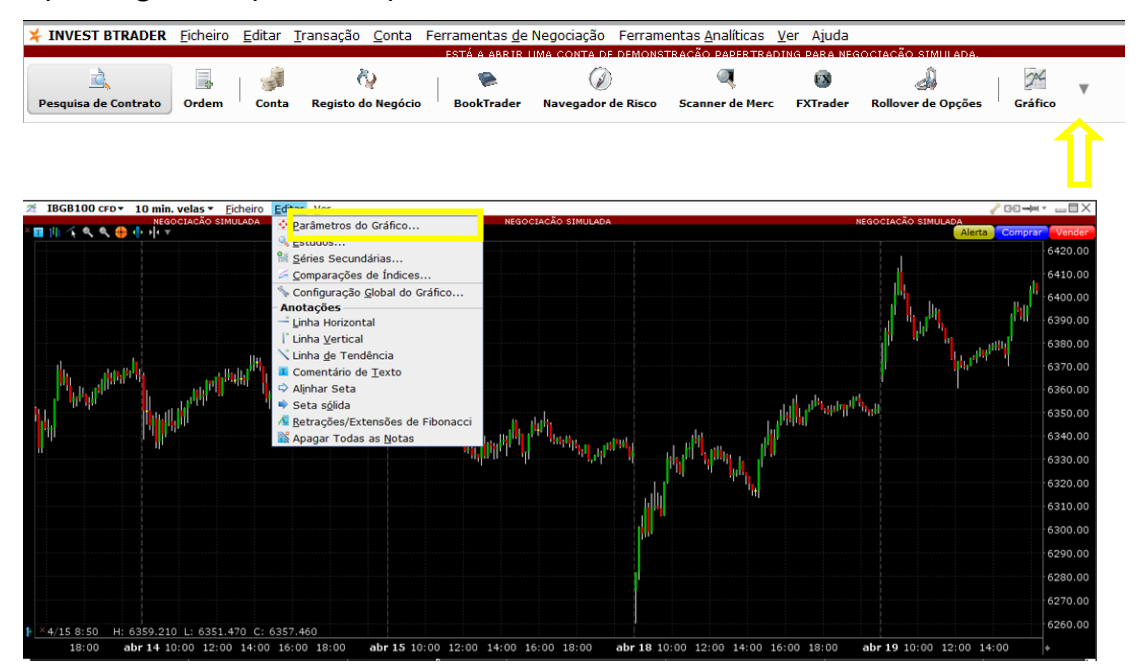

Clique no lado direito do rato para adicionar estudos técnicos (*Fibonnacci*, *Médias Móveis*, *RSI* entre outros):

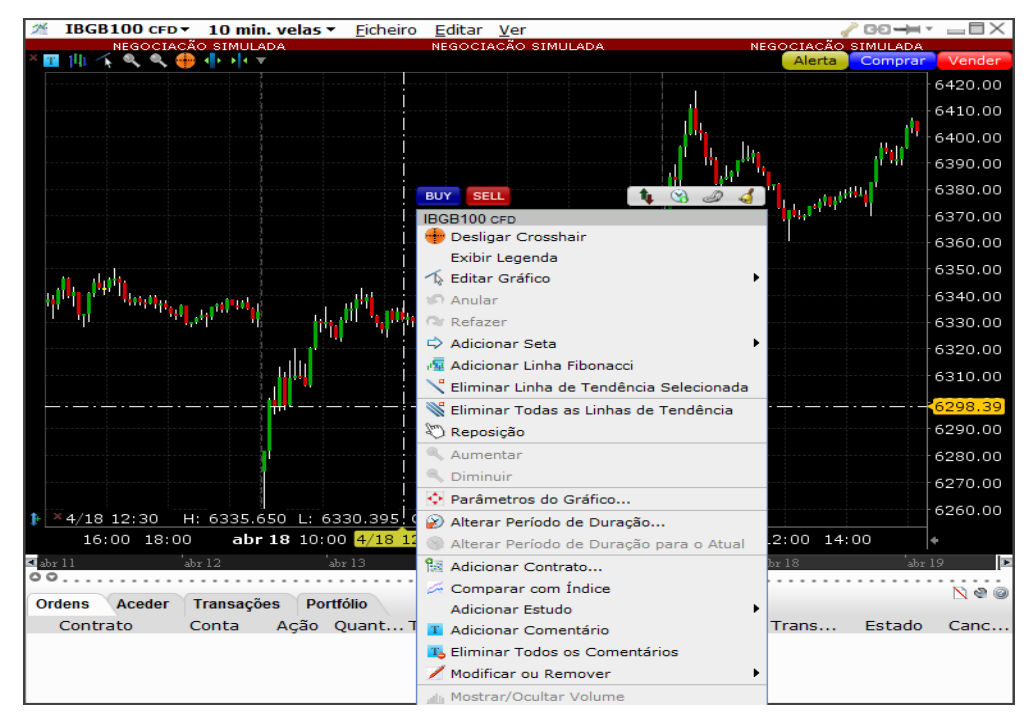

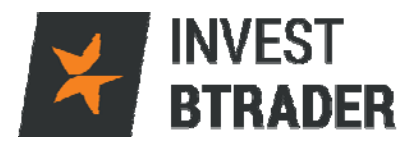

#### 5.9.1 - Notícias

A informação em tempo real é essencial na transação de activos financeiros. O menu **Notícias** permite aceder às notícias de várias agências noticiosas disponibilizadas pela plataforma **Invest BTrader**.

| INVEST BTRADER       | <u>F</u> icheiro | <u>E</u> ditar | <u>T</u> ransação | <u>C</u> onta | Ferramentas <u>d</u> e l | Negociação Ferr       | ramentas <u>A</u> nalíticas | <u>V</u> er A | Ajuda       |          |      |  |
|----------------------|------------------|----------------|-------------------|---------------|--------------------------|-----------------------|-----------------------------|---------------|-------------|----------|------|--|
|                      |                  |                |                   |               | ESTÁ A ABRIR L           | IMA CONTA DE DEMO     | ONSTRAÇÃO PAPERTRA          | DING PA       | ARA NEGO    | <u></u>  | ADA. |  |
| Pesquisa de Contrato | Ordem            | Conta          | 🐧<br>Registo do   | )<br>Negócio  | DookTrader               | 🕢<br>Navegador de Ris | Q<br>.co Scanner de Merc    | (<br>: FXT    | 🔞<br>Frader | Notícias | • •  |  |

| INVEST BTRADER Noticias IBGB100               | AAPL 🛨 🕴 +                       | Procurar 🧹 🔹 🔤 🗖 🗙                            |
|-----------------------------------------------|----------------------------------|-----------------------------------------------|
| NEGOCIAÇÃO SIMULADA                           | NEGOCIAC <sup>Ã</sup> O SIMULADA | NEGOCIACÃO SIMULADA                           |
| 16:24 MKR Shift Toward Lower-End Smartpho     | ones Saves TSMC Earnings         |                                               |
| 16:22 MKR Taiwan Earthquake and Slow Apple    | e Sales Shake TSMC's Fiscal 1Q   | 216                                           |
| 15:55 SA Apple updates retina MacBooks with   | h new CPUs, faster storage, ros  | se gold option (updated)                      |
| 15:50 SS AAPL Positive - Apple quietly upgrad | ded a crucial piece of the MacB  | ook Air \$AAPL https://t.co/7akonIK0dz https  |
| 15:50 SS AAPL Positive - Apple quietly upgrad | ded a crucial piece of the MacB  | ook Air \$AAPL https://t.co/Bd8W78B3IW htt    |
| 15:49 SS AAPL Positive - Upgrade Your Funda   | amental Stock P/E Valuations W   | /ith Behavioral Stock P/X Valuations https:// |
| 15:47 SA Upgrade Your Fundamental Stock P/    | /E Valuations With Behavioral S  | tock P/X Valuations                           |
| 15:43 SS AAPL Negative - \$AAPL \$SPY \$QQQ   | Smartphone shipments fell from   | n Q4 to Q1, iSuppli says https://t.co/WNVdd   |
| 15:37 MKR Fear or Greed: What's Driving Fixed | d Income Right Now?              |                                               |
| 15:33 SS AAPL Positive - Apple dunked its Ma  | acBook into a pot of rose gold p | paint and gave its guts a few upgrades too    |
| 14:55 ZK Microsoft (MSFT) 3Q Earnings Previe  | ew: Watch Cloud, Productivity    |                                               |
| 14:41 IS AAPL Price Spike Down Last: 10       | 6.63 -0.85 -0.79%                |                                               |
| 14:24 SI Apple (AAPL) Announces Date of WV    | WDC 2016                         |                                               |
| 14:20 SI Apple (AAPL) Said to Lure Key Car Ex | xec from Tesla (TSLA)            |                                               |
| 14:20 SA How Can You Call This Overvalued?    |                                  |                                               |
| 13:57 STUPDN URS maintained Annle (AAPL) o    | coverage with Ruy and target \$  | 120                                           |

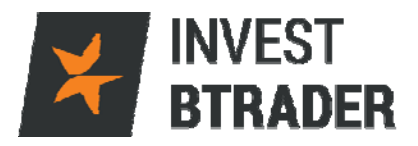

#### 5.9.2 – Calendário de Eventos

O menu Calendário de Eventos permite ao investidor estar a par da informação fundamental dos activos.

Estão disponíveis para consulta os Resultados Empresariais, Dividendos, Rácios, Fusões e Aquisições . (Algumas das análises poderão ter de ser subscritas).

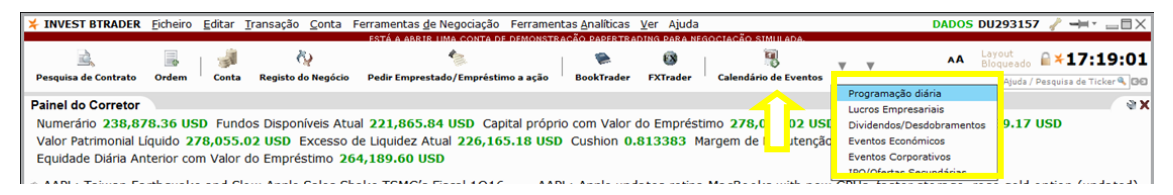

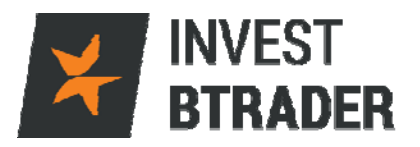

#### 5.9.3 - Fundamentais

O menu **Fundamentais** permite aceder a informação fundamental dos activos. Fornece informação sobre lucros, eventos corporativos (dividendos/fusões), eventos económicos/empresariais, aquisições e fusões. (Algumas das análises poderão ter de ser subscritas).

| ★ INVEST BTRADER                                                               | Eicheiro                                                                                                    | Editar ]  | [ransação   | <u>C</u> onta | Ferramentas <u>d</u> e Negociação | Ferramen    | tas <u>A</u> nalíticas | <u>V</u> er Ajuda |                           |       |                |             | DADO       | S DU29315           | 7 🥜 🛏      | <u>ا</u> - ا | IIX                   |
|--------------------------------------------------------------------------------|----------------------------------------------------------------------------------------------------|-----------|-------------|---------------|-----------------------------------|-------------|------------------------|-------------------|---------------------------|-------|----------------|-------------|------------|---------------------|------------|--------------|-----------------------|
| ESTÁ A ABRIE LIMA CONTA DE DEMONSTRAÇÃO PAPERTRADING DARA NEGOCIAÇÃO SIMULADA. |                                                                                                    |           |             |               |                                   |             |                        |                   |                           |       |                |             |            |                     |            |              |                       |
| <u>,</u>                                                                       |                                                                                                    | 10        | Č,          | 2             | ۰.                                |             | ۰                      | 0                 | 8                         | w     | and a second   |             | ۸A         | Layout<br>Bloqueado | <b>≧×1</b> | 7:21         | :52                   |
| Pesquisa de Contrato                                                           | Ordem                                                                                                    | Conta     | Registo do  | Negócio       | Pedir Emprestado/Empréstir        | no a ação   | BookTrader             | FXTrader          | Fundamentais              | -     | Configurar     |             | _          | Ajuda /             | Pesquisa d | de Ticker    | 9.00                  |
| Painel do Corretor Visão Geral da Empresa                                      |                                                                                                    |           |             |               |                                   |             |                        |                   |                           |       |                |             | <b>⊗</b> × |                     |            |              |                       |
| Numerário 238,79                                                               | 2.82 US                                                                                                    | D Funde   | os Disponív | veis Atu      | al 221,783.25 USD Cap             | ital própri | o com Valor            | do Emprésti       | imo 27 7.9( 5             | Cale  | ndário de Divi | idendos     |            | 56,182.60           | USD        |              |                       |
| Valor Patrimonial Lí                                                           | quido 27                                                                                                    | 7,965.8   | S USD E     | xcesso        | de Liquidez Atual 226,08          | 0.93 USD    | Cushion 0              | 813341 M          | argem <mark>e M</mark> in | Rec   | omendações     | dos Analist | as         |                     |            |              |                       |
| Equidade Diária An                                                             | terior cor                                                                                                    | n Valor o | lo Emprés   | timo 20       | 4,189.60 USD                      |             |                        |                   |                           | Ráci  | 0S             |             |            |                     |            |              |                       |
| AAPL: Shift Towa                                                               | AAPI - Shift Toward Lower-End Smarthhones Saves TSMC Famines AAPI - Taiwan Farthruske and Slow Annle Sales Demonstrações Financeiras |           |             |               |                                   |             |                        |                   |                           |       |                |             |            |                     |            |              |                       |
|                                                                                |                                                                                                    |           |             |               | ,                                 |             |                        |                   |                           | Prev  | isões dos Ana  | alistas     |            |                     |            |              |                       |
| Janela de Negociaç                                                             | ăo                                                                                                    |           |             |               | ? 🥜 😅                             | X Ativ      | vidade Ord             | ens Trans         | ações Resu                | Droce | lutes Cimilare | ~           | _          |                     | ? 🖌        | ° 00 *       | $\blacksquare \times$ |
|                                                                                |                                                                                                    |           |             |               |                                   |             |                        | Con               | norac Ven                 | 12    |                |             | M          | 6d (SLD)            |            |              |                       |

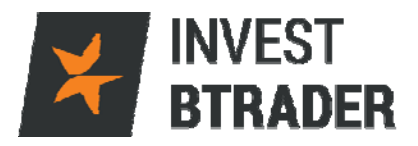

#### 5.9.4 - Pesquisa dos Analistas

O menu Pesquisa dos Analistas contém análises técnicas e fundamentais de casas de *Research* micro e macroeconómicas.

| ¥ INVEST BTRADER Eicheiro             | Editar Iransação Cont  | a Ferramentas <u>d</u> e Negoo | ciação Ferramenta | as Analiti | Ações dos Analistas                                                      | DU293157 🥜 🛏 🗉 🖂 🖂             |
|---------------------------------------|------------------------|--------------------------------|-------------------|------------|--------------------------------------------------------------------------|--------------------------------|
|                                       |                        | ESTÁ A ABBIB UMA CO            | ONTA DE DEMONSTRA | GÃO PARE   | Publicações Recentes                                                     |                                |
| 🚊 🔒                                   | 🚽 🖏                    | - 1 🖧 🗸                        |                   |            | Briefing.com General Market Columns                                      | Bloqueado A×09:28:06           |
| Pesquisa de Contrato Ordem            | Conta Registo do Negó  | cio Fundamentais               | Pesquisa dos Ana  | alistas    | Zacks General Market Columns                                             | Ajuda / Pesquisa de Ticker 🔍 🖼 |
| Painel do Corretor                    |                        |                                |                   |            | Zacks Company Reports - Free                                             | ex                             |
| Numerário 238,307.95 U                | SD Fundos Disponíveis  | Atual 221,361.20 USD           | Capital p of no   | com Va     | Altavista Research                                                       | ,093.15 USD                    |
| Valor Patrimonial Líquido 2           | 77,454.35 USD Exces    | so de Liquidez Atual 22        | 25,665.16 KD      | Cushio     | Argus Research                                                           |                                |
| Equidade Diária Anterior co           | om Valor do Empréstimo | 278,227.08 USD                 |                   |            | Asbury Research - Monthly Investment Compass                             |                                |
| Innela de Negociação                  |                        | 0                              |                   | idade (    | Asbury Research - Keys To This Week - US Stock Market and Weekly Wrap-Up | 2 <b>2 00 × </b> ≣X            |
| Janeia de Negociação                  |                        |                                |                   | luaue      | Estimize Research                                                        | (SLD)                          |
| IBGB100 CFD 🔻                         | • 6386.16              | 6386.66 •                      |                   |            | ETF Guide Research                                                       |                                |
|                                       | Venda MI               | Compra                         |                   |            | Ford Equity Research - Mergent                                           |                                |
|                                       |                        |                                |                   |            | Guosen Chinese Research Complete                                         |                                |
| · · · · · · · · · · · · · · · · · · · | <b></b>                | <b>a</b> a (                   |                   |            | Guosen Chinese Research Lite                                             |                                |
| COMPRAR VENDER                        | 100 LMT 🐨 PREÇO LMT    | 0.00 DAY 💙 🕂                   | ENVIAR            |            | Hammerstone Reports                                                      |                                |
| Portfólio                             |                        |                                |                   |            | Hightower Report - Daily Energy Comment                                  | <b>∂00•</b> ■×                 |
| FX X Portfólio Índices                | Portugal Espanha A     | lemanha França UK              | EUA Com           | modities   | Hightower Report - Daily Financials Comment                              | 8                              |
|                                       |                        |                                |                   |            | Hightower Report - Daily Grains Comment                                  | Reequilibrar      Fitto        |
| D Contrate A                          | Posição Preço Méd      | Valor de Mei P&L               | P&L Não Q         | Quantida   | Hightower Report - Daily Livestock Comment                               | Variação %                     |
|                                       | Tecla Conta            | Acão Quantid                   | dade TIF Dura     | Tipo       | Hightower Report - Daily Metals Comment                                  | Preço de Trar Cancelar         |
| TOTAL CAD                             | -00.99-                | 95,490                         | 0.0 1.109         |            | Hightower Report - Daily Soft Commodities Comment                        | Ĭ                              |
| TOTAL GBP                             | 0                      | -16                            | 0.0 1,150         |            | Hightower Report - Weekly Market Letter                                  |                                |
| TOTAL JPY                             |                        | 2,734,300                      |                   |            | Langenberg and Co Research                                               | Ĭ                              |
| I TOTAL USD                           | 2,099                  | -144,930 -71 (-0               | 0.0%) -1,308      |            | Market Edge Research                                                     |                                |
| AAPL CFD 🔕                            | 1,100 108.74           | 2 117,524                      | -77 -2,092        | 1          | Market Edge Point and Figure Early Alerts                                | -0.22%                         |
| AAPL May20'16 107 PUT                 | -1 3.83                | 4 -384                         | 6 -1              | 2          | MarketGrader                                                             | 0.26%                          |
| CBK IBIS                              | 1,000 8,008            | 2 8 536                        | 7 528             | 4 974      | McAlinden Research Partners - Catalpa Capital Advisors                   | 1.04%                          |
| CSCO CFD 0                            | 1,000 27.54            | 5 28,330                       | 0 785             | 5          | Morningstar Analyst Reports                                              | -0.81%                         |
| OIL SBF                               | 800 32.028             | 2 26,244                       | -120 621          | 54         | New Constructs Research                                                  | -0.56%                         |
| Classic TWS Graficos                  | /Noticias Forey +      | 05 100                         |                   |            | Nightberg Research                                                       | 0                              |
| Classic 1475 Grancus                  | Houcas Forex           |                                |                   |            |                                                                          | ·                              |

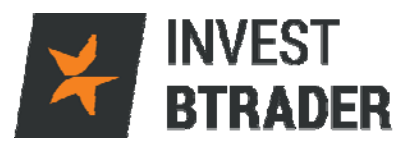

#### 5.9.5 – Configurar

O menu Configurar permite configurar a plataforma de forma a personalizar o ambiente de trabalho da plataforma, negociação, visualização gráficos.

| <b>≭</b> INVEST BTRADER | <u>F</u> icheiro | <u>E</u> ditar | <u>T</u> ransação <u>C</u> onta | Ferramenta | as <u>d</u> e Negociaç | ão Ferramentas <u>A</u> nali | íticas <u>V</u> | (er Ajuda      |                |
|-------------------------|------------------|----------------|---------------------------------|------------|------------------------|------------------------------|-----------------|----------------|----------------|
|                         |                  |                |                                 | ESTÁ A A   | BRIR LIMA CONT         | <u>A DE DEMONSTRAÇÃO PAP</u> | PERTRADI        | NG PARA NEGOCI | ACÃO SIMULADA. |
| Pesquisa de Contrato    | Ordem            | Conta          | 🥎<br>Registo do Negóc           | o Funda    | 🐞 🔻                    | 🍂<br>Pesquisa dos Analistas  | •               | Configurar     | <b>•</b>       |

| DU293157 INVEST BTRADER Configuration (Simulated                                                                                                    | d Trading) 🛶        | - × |
|----------------------------------------------------------------------------------------------------|---------------------|-----|
| inserir filtro de texto aq                                                                                                    | :                   |     |
| <ul> <li>Configuração</li> <li>Geral</li> <li>Exportar Relatórios de Transação</li> <li>Teclas de Atalho</li> <li>Bloquear e Sair</li> <li>Mensagens</li> <li>Roteamento Smart</li> <li>Gestor de som</li> <li>Volatilidade e Analítica</li> <li>API</li> <li>Exibição</li> <li>Ferramentas de Negociação</li> <li>Ferramentas de Informação</li> <li>Gráficos</li> <li>Gráficos</li> <li>Janela da Conta</li> <li>S funções</li> </ul> |                     |     |
| Algumas opções estão ocultas                                                                                                    |                     |     |
|                                                                                                    | OK Aplicar Cancelar |     |